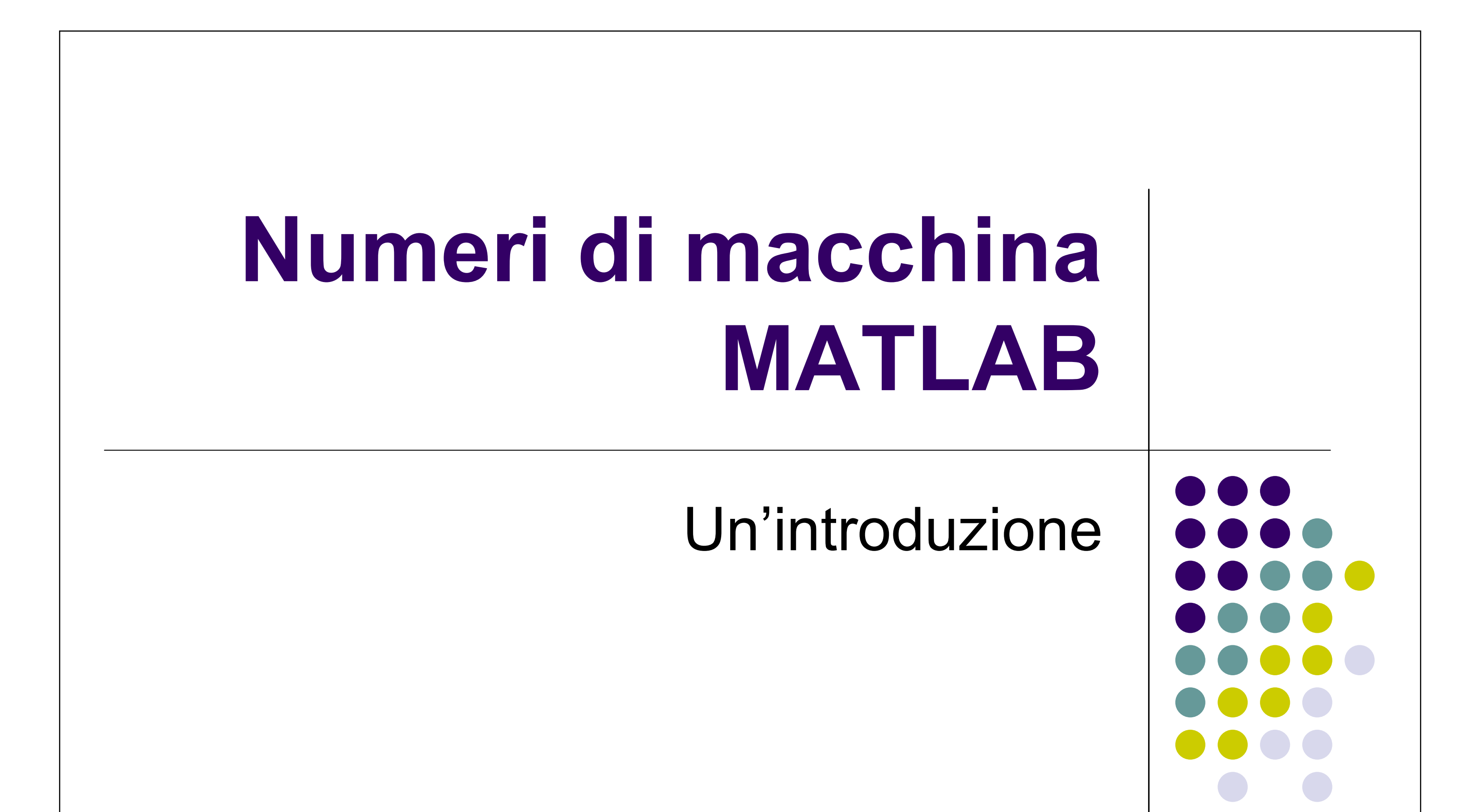

#### Dott. Francesca Incensi: francesca.incensi3@unibo.it

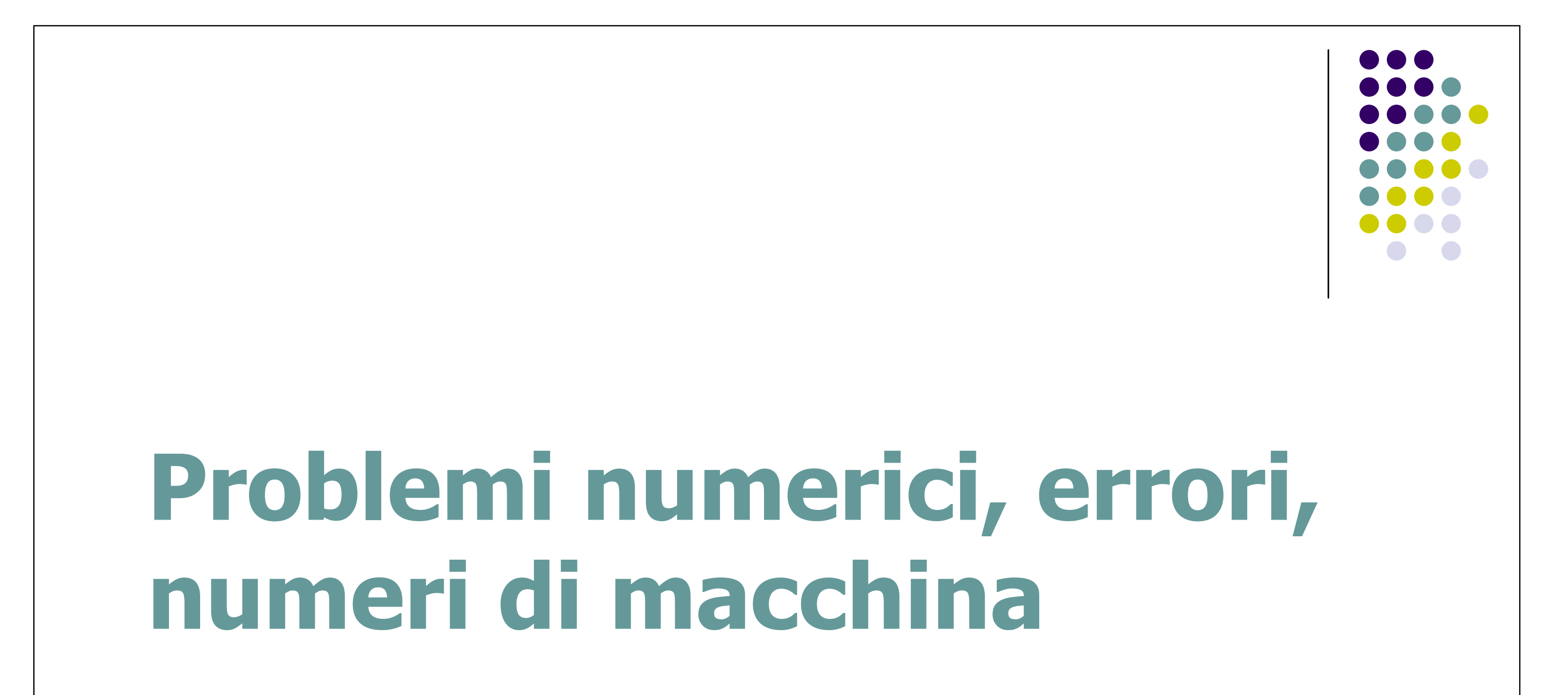

# Problemi matematici

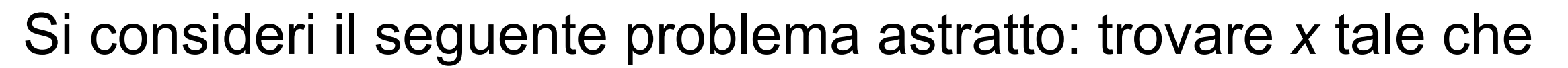

$$F(x;d) = 0$$
 (\*)

dove *d* è l'insieme dei dati da cui dipende la soluzione e *F* esprime la relazione funzionale tra *x* e *d*.

- Se *F* e *d* sono noti  $\rightarrow$  PROBLEMA DIRETTO
- Se *F* e *x* sono noti  $\rightarrow$  PROBLEMA INVERSO
- Se *d* e *x* sono noti  $\rightarrow$  PROBLEMA DI IDENTIFICAZIONE

#### Problemi numerici

Un metodo numerico per la risoluzione del problema diretto (\*) consiste, in generale, nel costruire una successione di problemi approssimati (*problemi numerici*)

$$F_n(x_n;d_n) = 0 \qquad n \ge 1$$

dipendenti da un certo parametro *n* con la speranza che  $x_n \rightarrow x$ 

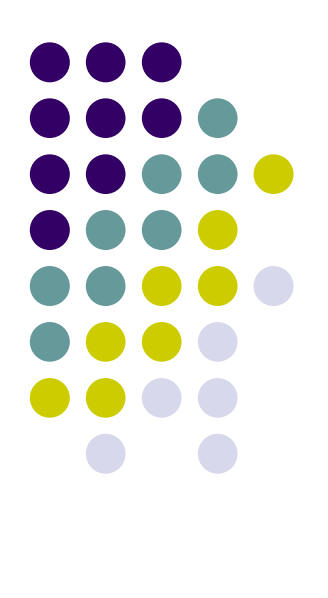

4

per n  $\rightarrow \infty$ .

Il problema numerico quindi costituisce l'approssimazione del problema matematico (\*) che a sua volta modella un problema fisico.

#### Sorgenti di errori

In tale processo *l'errore globale e* esprime la differenza tra la soluzione effettivamente calcolata  $x_n^*$  e la soluzione fisica  $x_f$  di cui *x* fornisce un modello.

In tale prospettiva *e* può essere visto come la somma dell'errore  $e_m$  del modello matematico, espresso da x- $x_f$ , con l'errore  $e_c$  del modello computazionale, cioè  $x^*_n$ -x

$$e = e_m + e_c$$

A sua volta  $e_m$  tiene conto dell'errore del modello matematico in senso stretto, e dell'errore sui dati, mentre  $e_c$  risulta essere combinazione dell'errore di discretizzazione numerica  $e_n = x_n - x$  e dell'errore di arrotondamento  $e_a$  introdotto dal calcolatore.

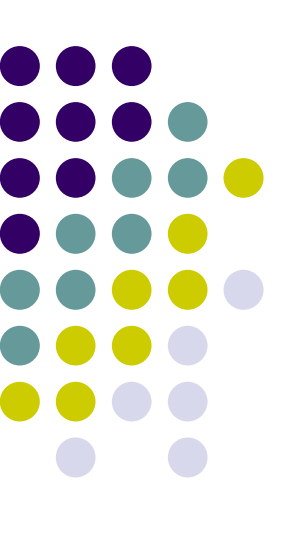

5

#### Errore computazionale

#### ERRORI di TRONCAMENTO

dovuti al fatto che nel modello numerico le operazioni di passaggio al limite vengono approssimate con operazioni che richiedono un numero finito di passi.

#### **ERRORI DI ARROTONDAMENTO**

introdotti a causa della rappresentazione dei numeri al calcolatore: su un calcolatore in fatti può essere rappresentato solo un SOTTOINSIEME FINITO dell'insieme dei numeri reali.

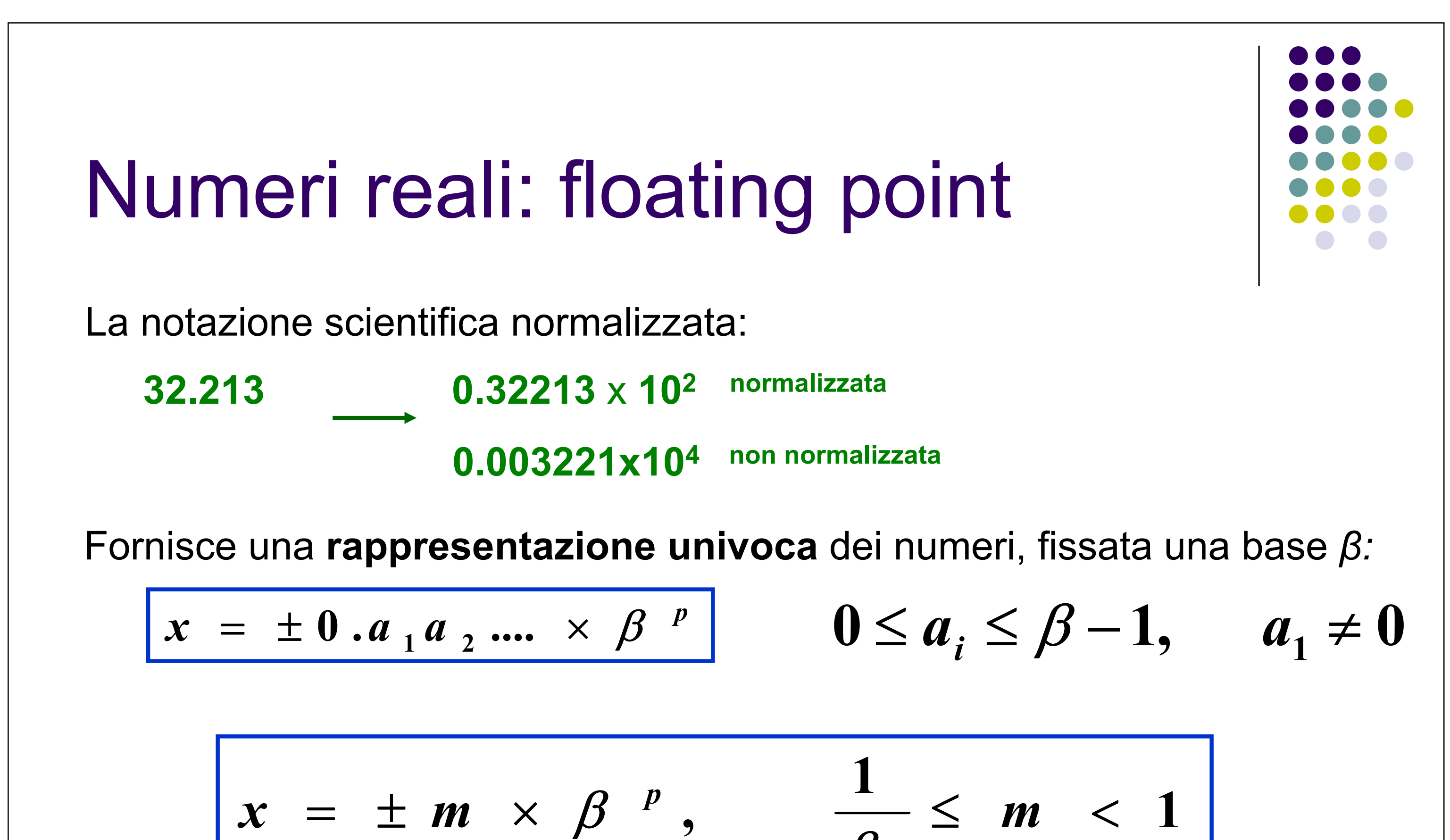

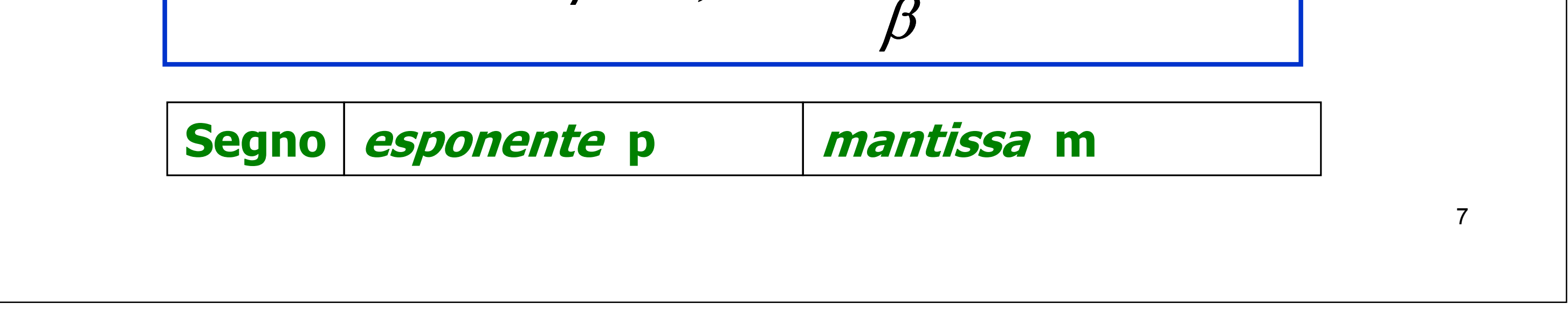

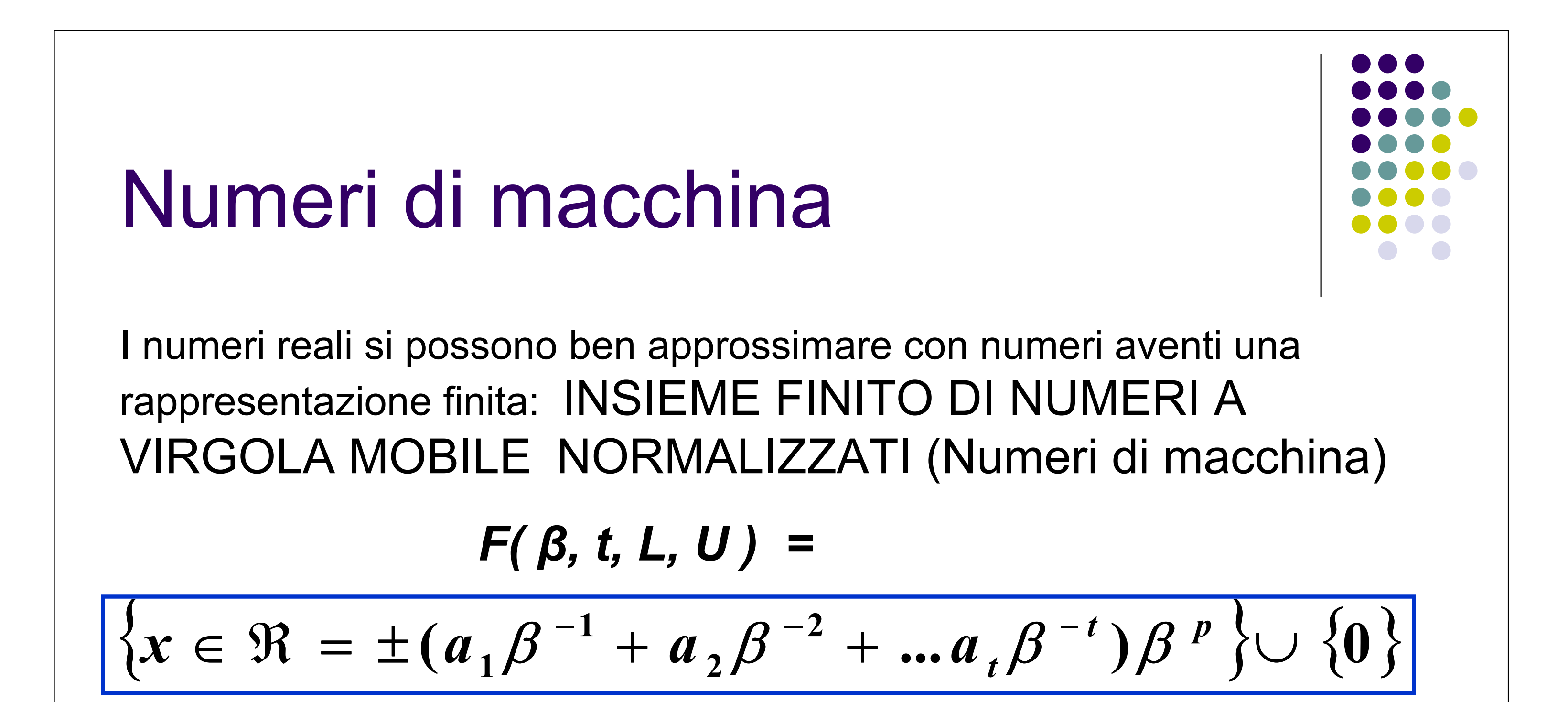

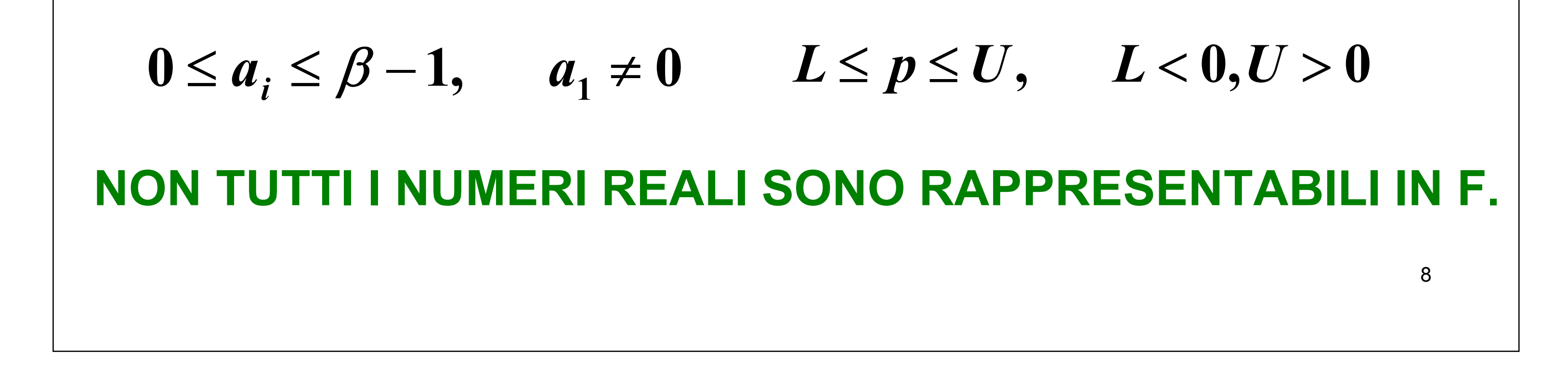

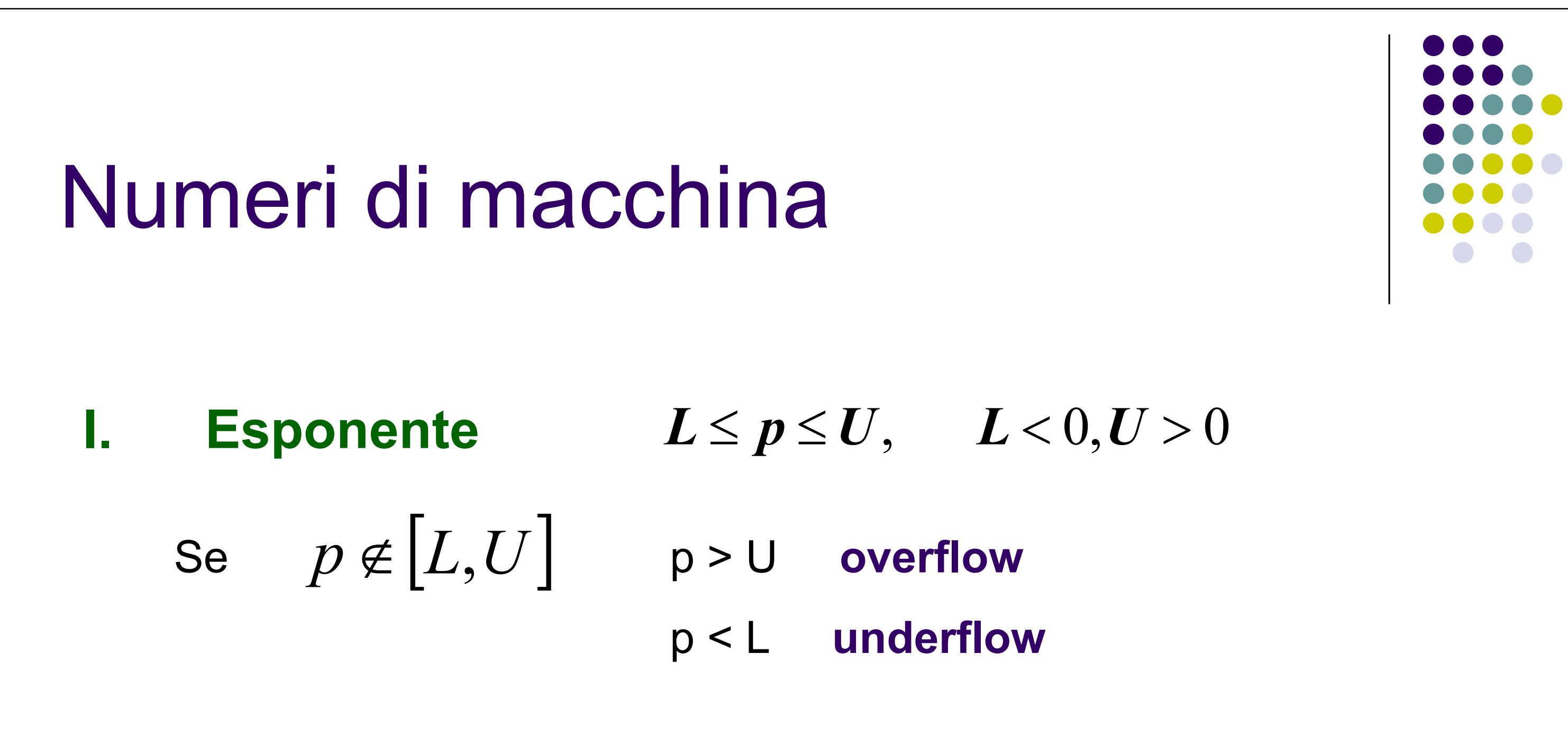

#### II. Mantissa , t cifre disponibili

Se il numero di cifre nella mantissa è superiore a t:

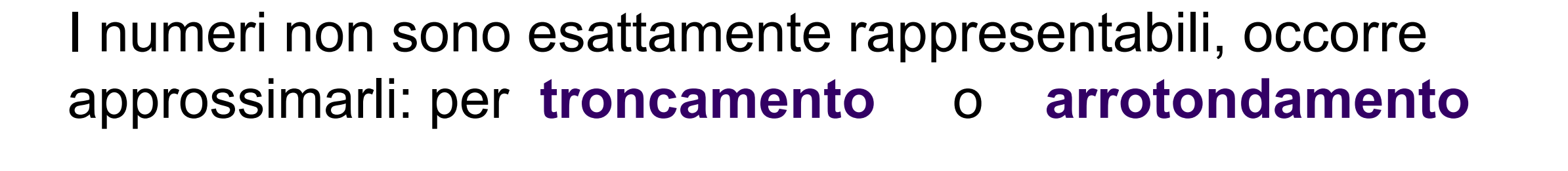

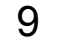

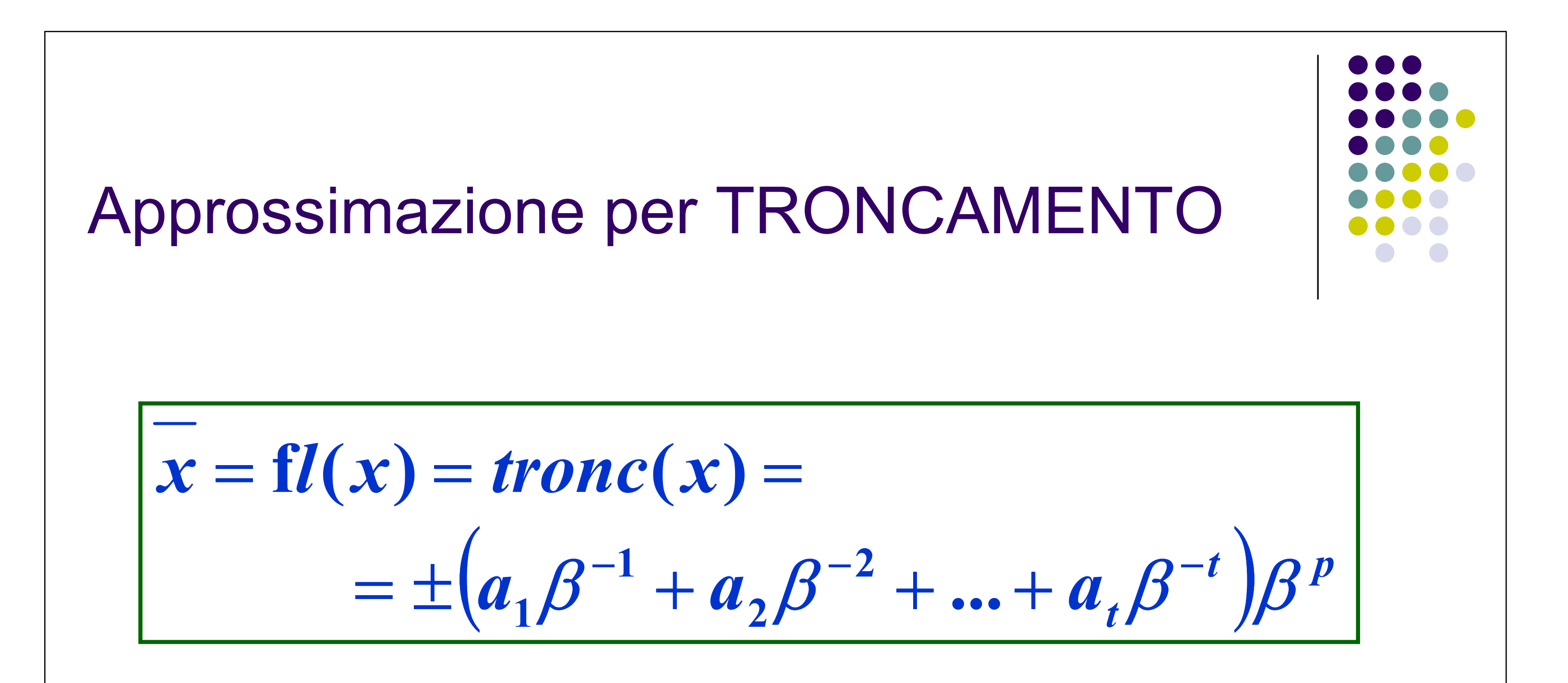

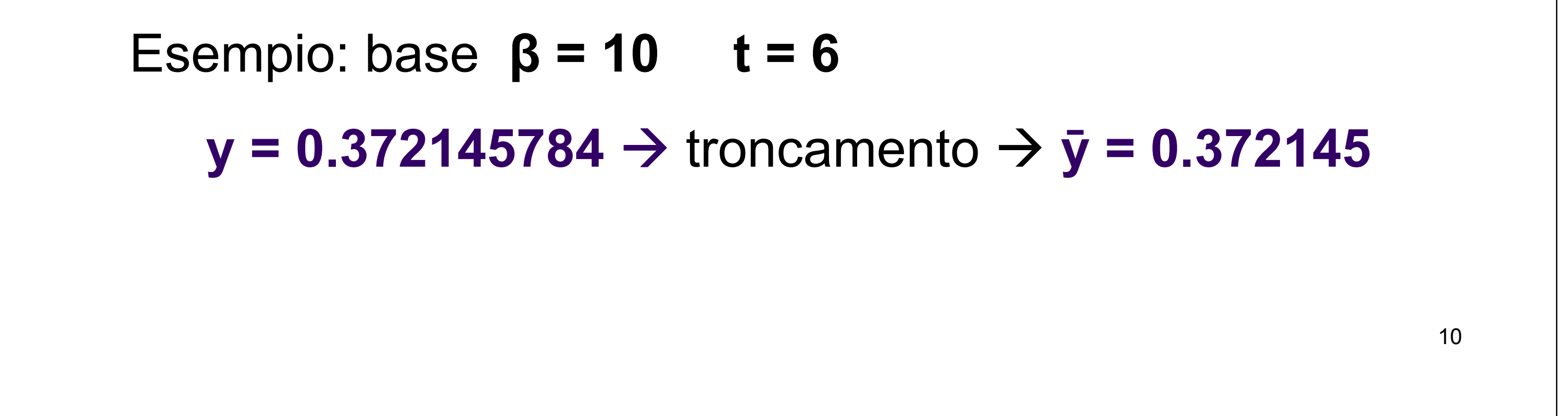

# Approssimazione per ARROTONDAMENTO Si aggiunge $\frac{1}{2}\beta^{-t}$ alla mantissa e poi si tronca alla t-esima cifra $\overline{x} = fl(x) = arr(x) =$ $= \pm tronc \left( a_1\beta^{-1} + a_2\beta^{-2} + ... + a_t\beta^{-t} + a_{t+1}\beta^{-t-1} + \frac{1}{2}\beta^{-t} \right)\beta^p$ $\left( \pm 0.a_1a_2...a_t\beta^p \right) \qquad \text{Se} \quad a_{t+1} \leq \frac{\beta}{2}$

$$\overline{x} = \begin{cases} \pm 0.a_1a_2...a_t \beta & \text{se} & a_{t+1} < 2\\ \pm 0.a_1a_2...(a_t+1)\beta^p & \text{se} & a_{t+1} \ge \frac{\beta}{2} \end{cases}$$

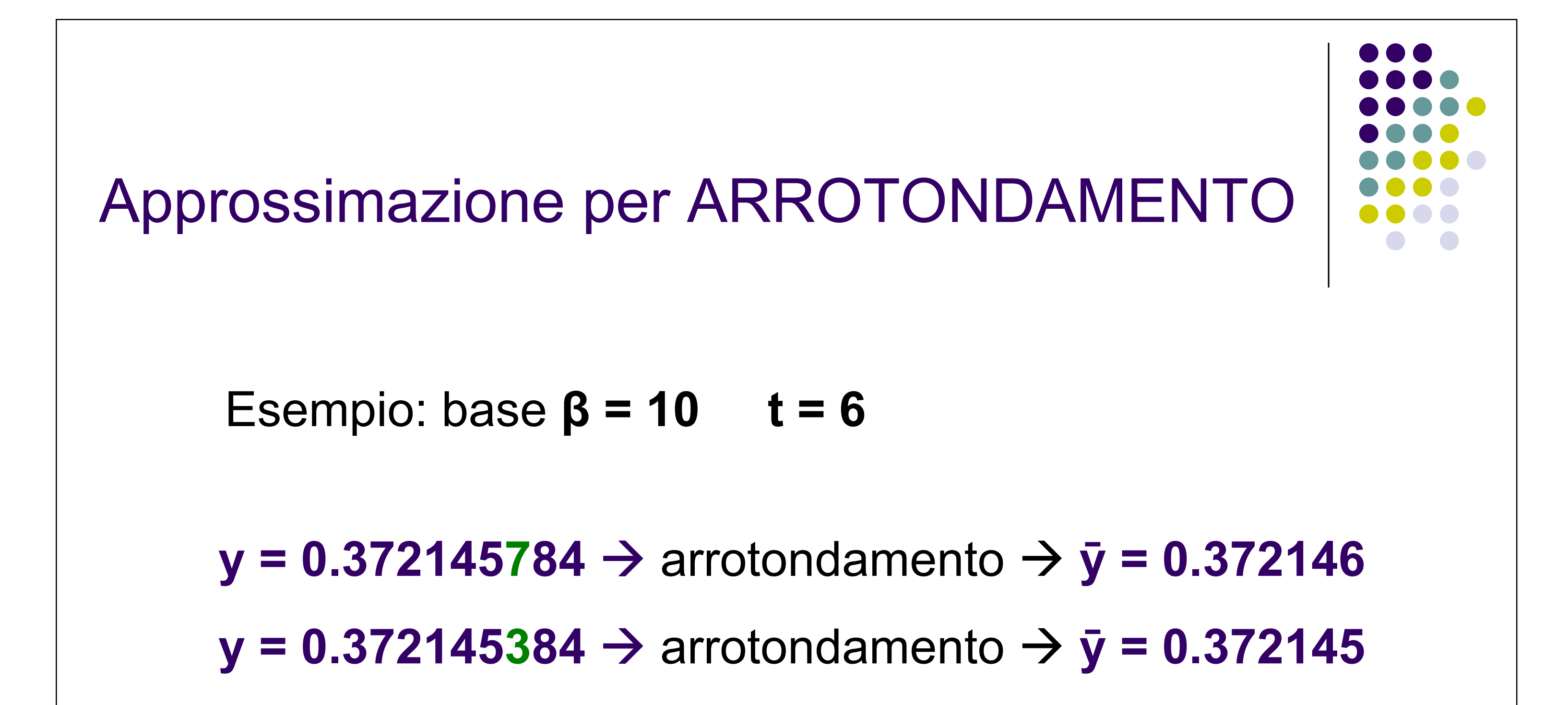

12

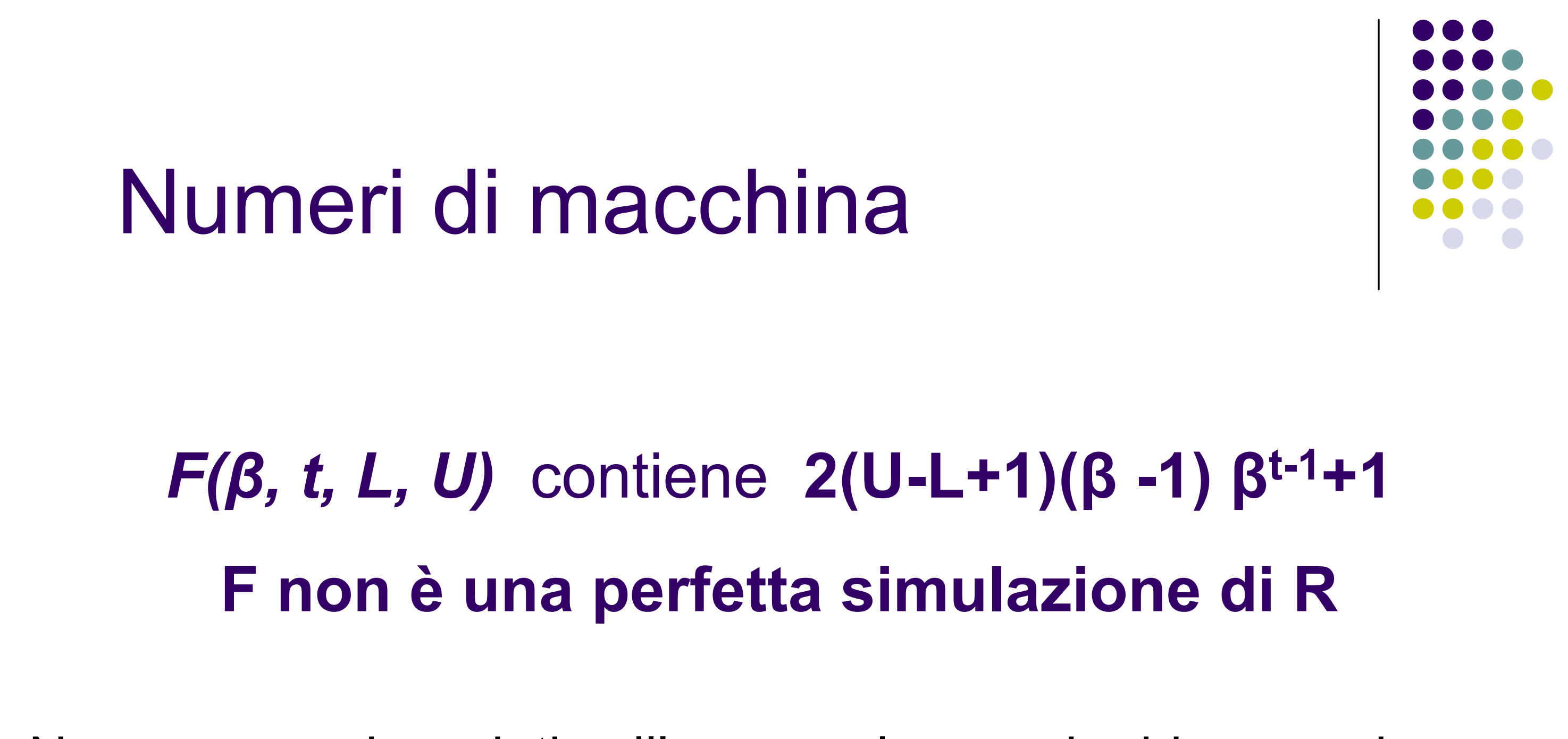

Non sono equispaziati sull'asse reale, ma si addensano in prossimità del più piccolo numero rappresentabile.

La loro densità decresce con l'aumentare del valore assoluto del numero

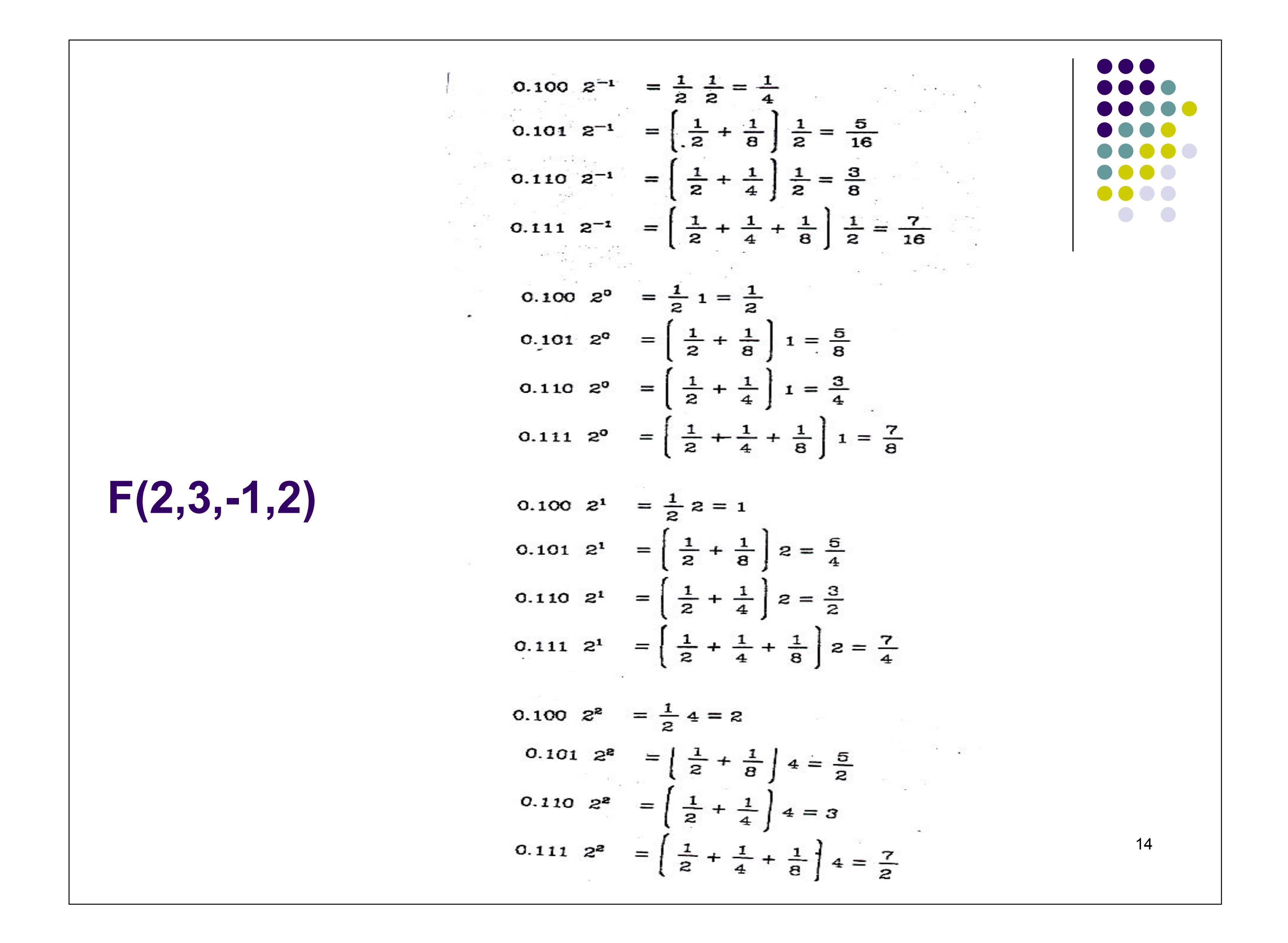

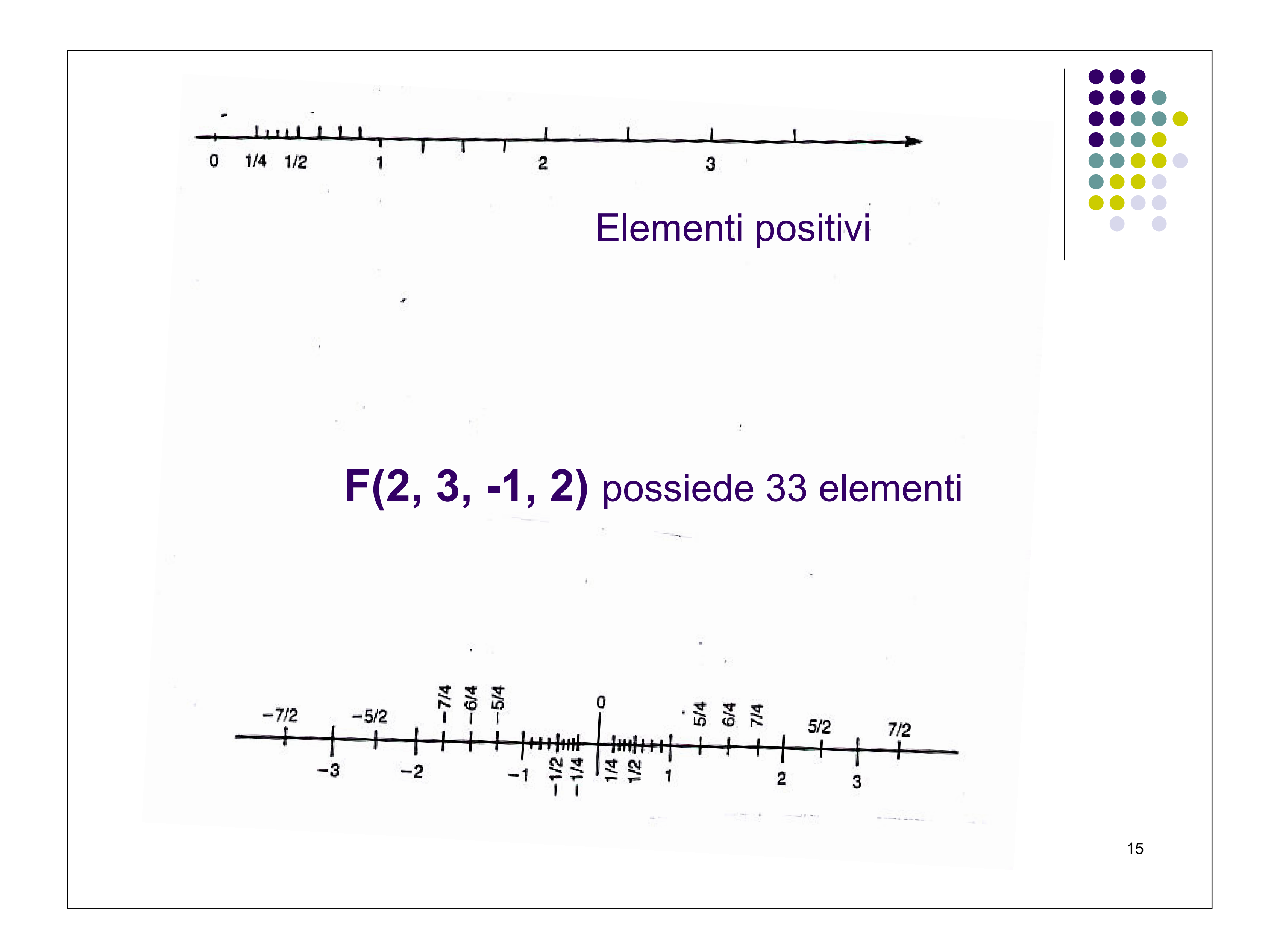

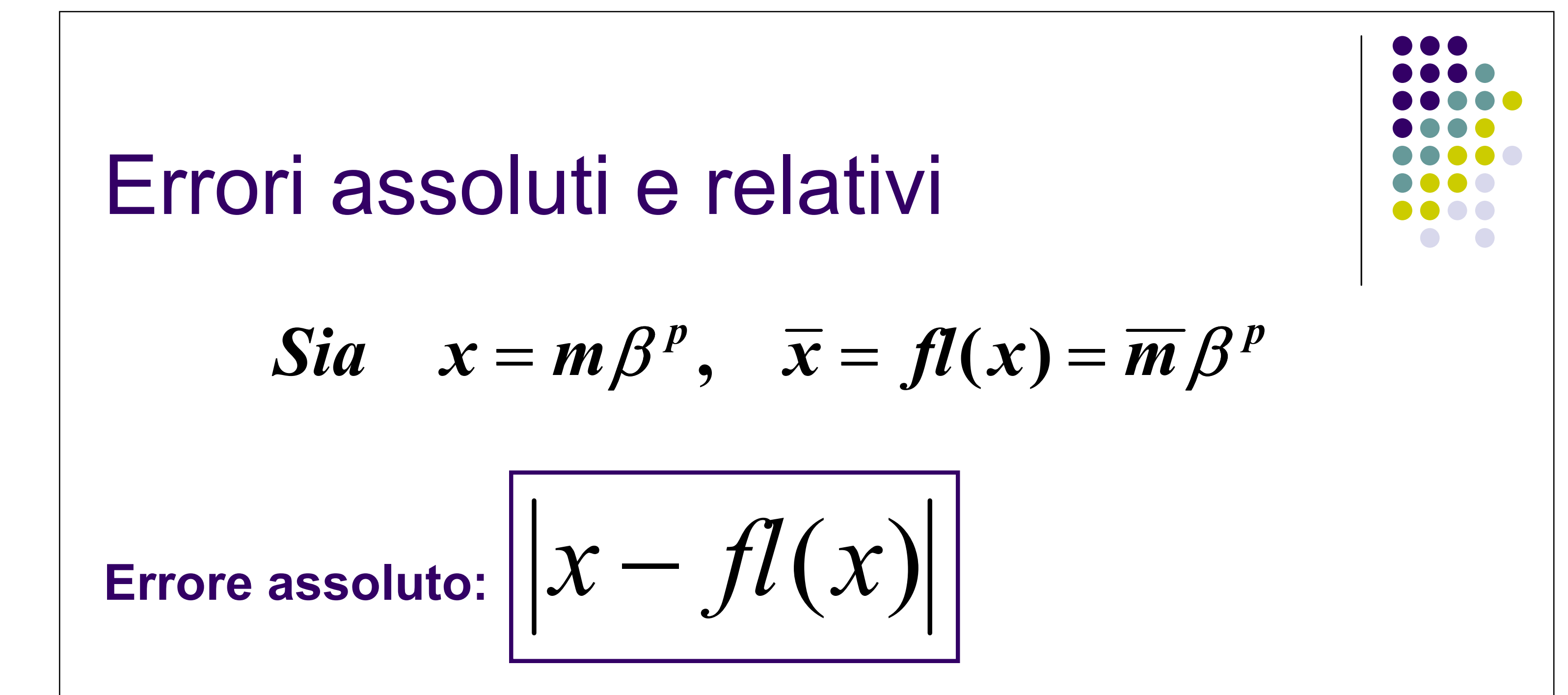

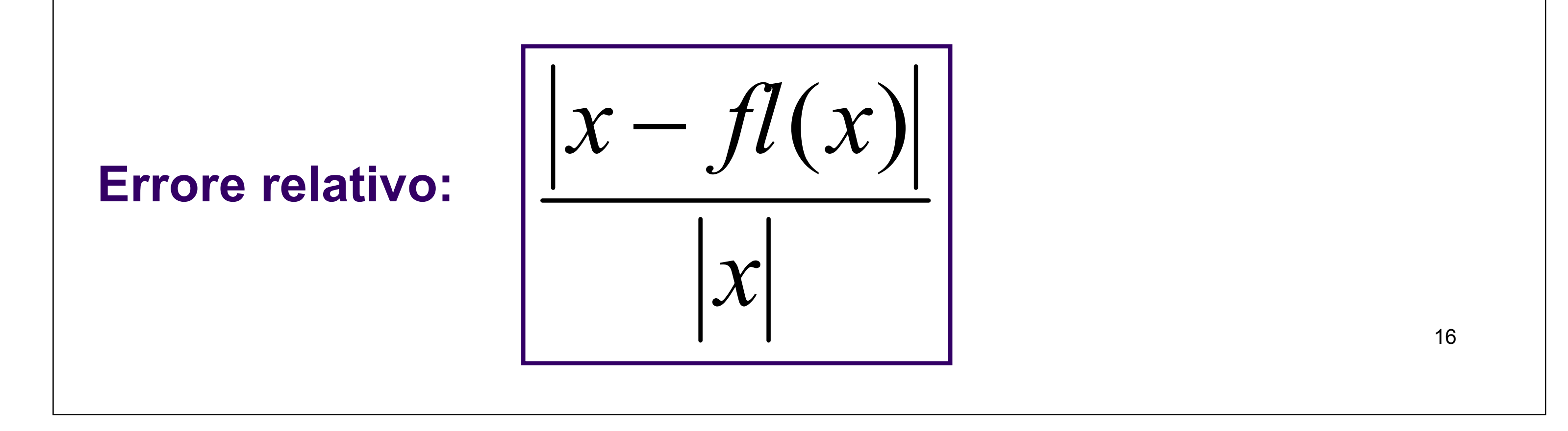

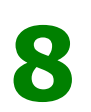

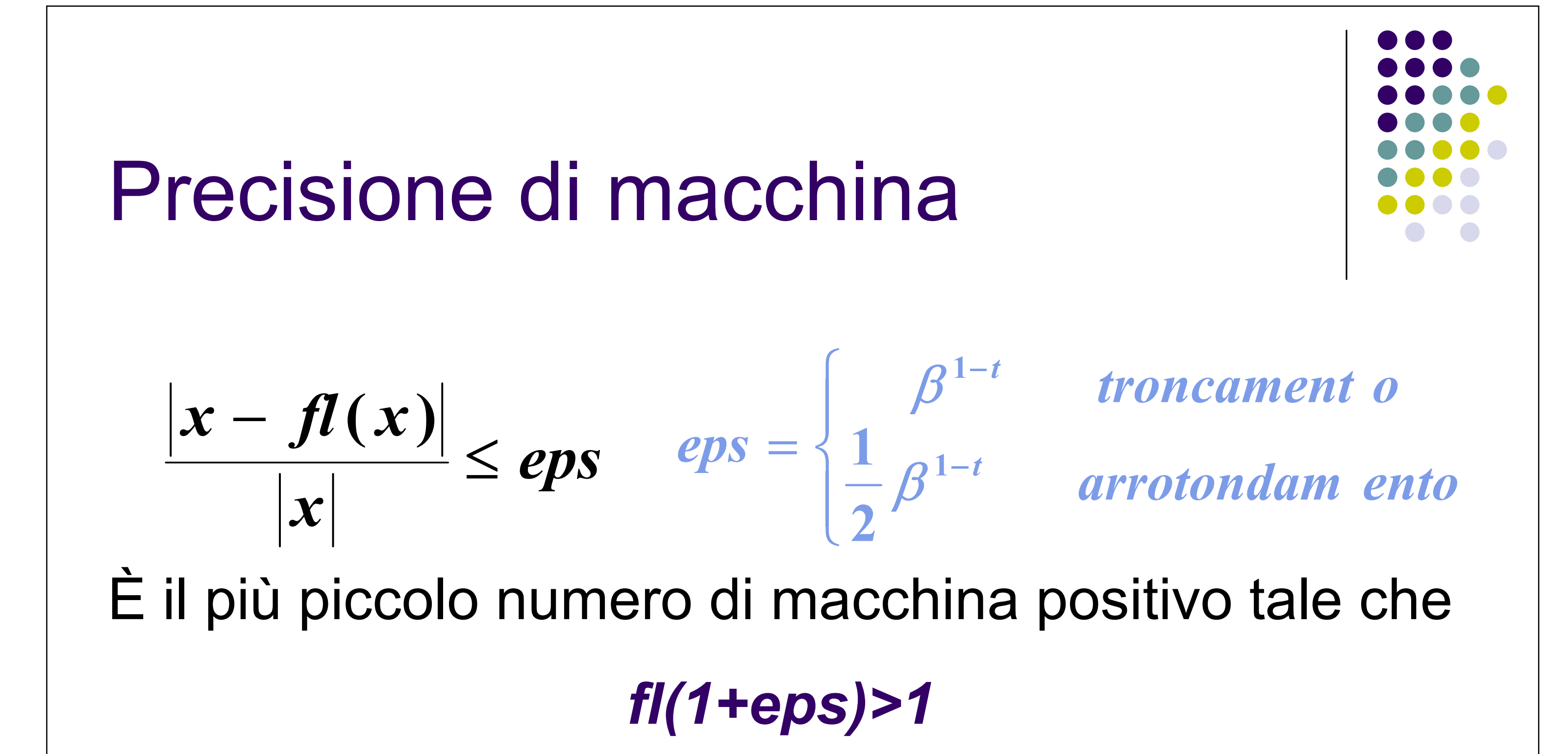

La formula fornisce una misura di quanto accuratamente i numeri

reali possono essere "*approssimati*" da numeri finiti  $F(\beta,t,L,U)$  e

fornisce quindi una misura della "precisione del calcolatore"

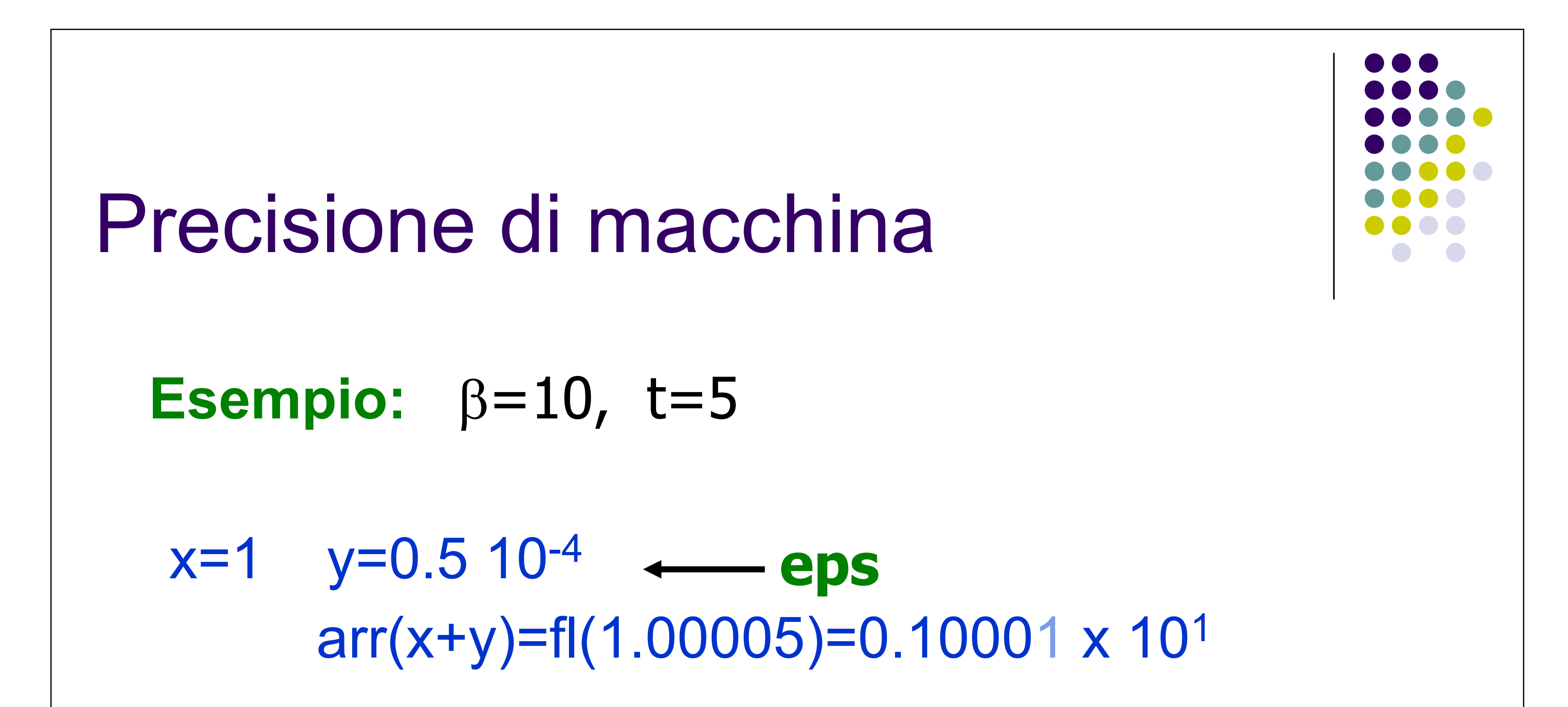

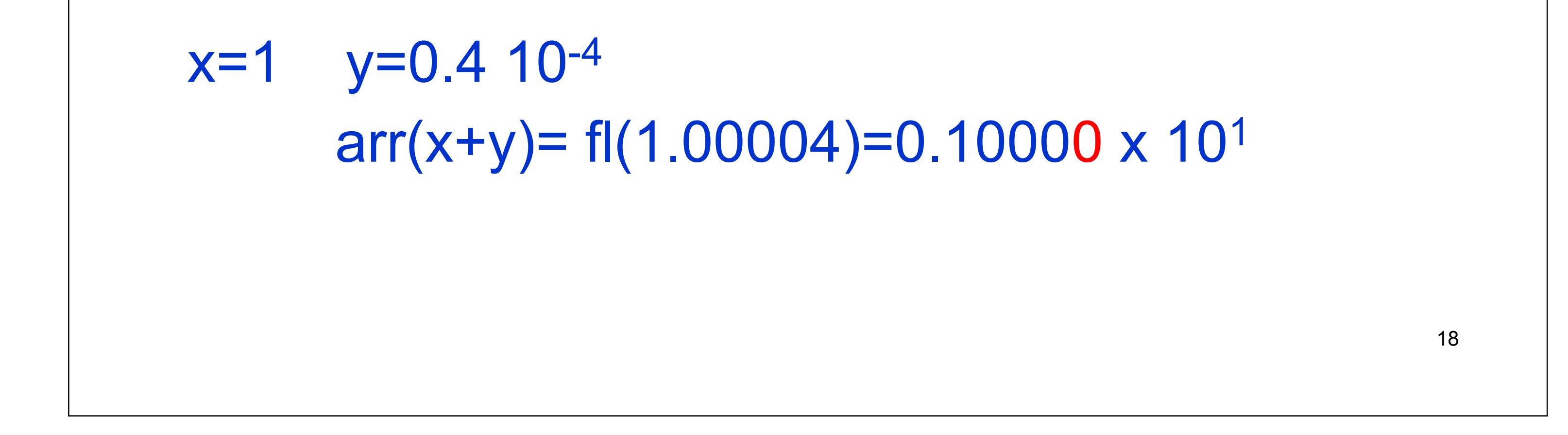

#### Lo Standard IEEE

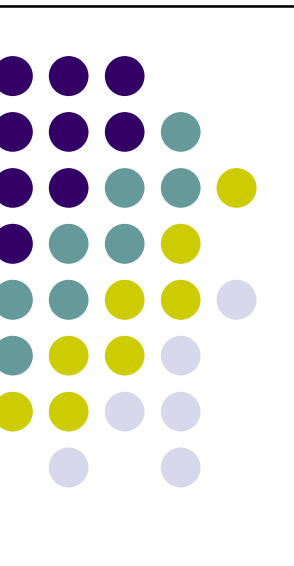

Lo standard IEEE 754 pubblicato nel 1985 definisce un sistema aritmetico floating point binario ed è adottato dalla maggior parte delle case costruttrici di elaboratori.

Esso adotta la tecnica di arrotondamento utilizzando il ROUND to EVEN e l'"hidden bit": poiché il primo bit di mantissa è sempre 1 possiamo fare a meno di memorizzarlo e guadagnare così un bit

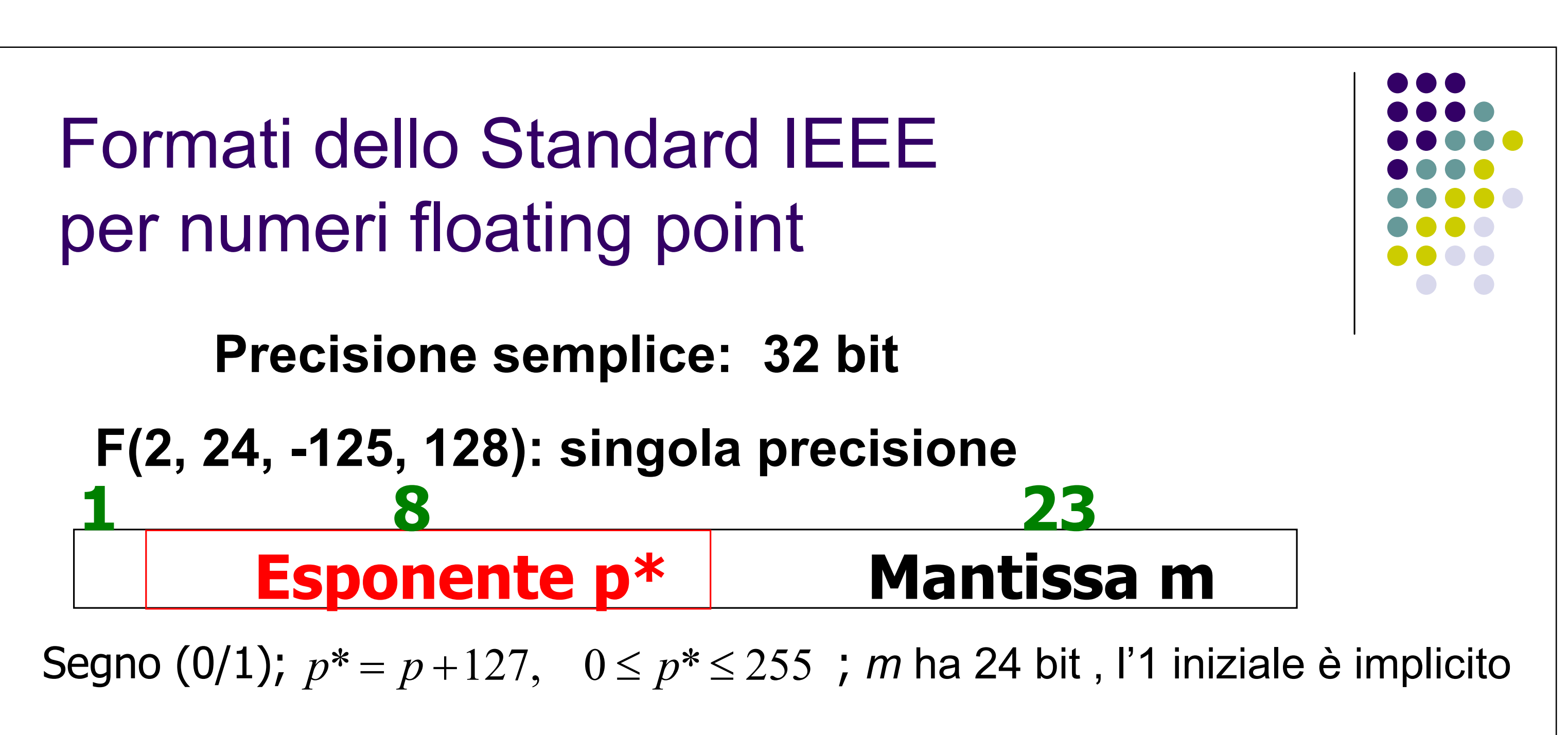

**Precisione doppia: 64 bit** 

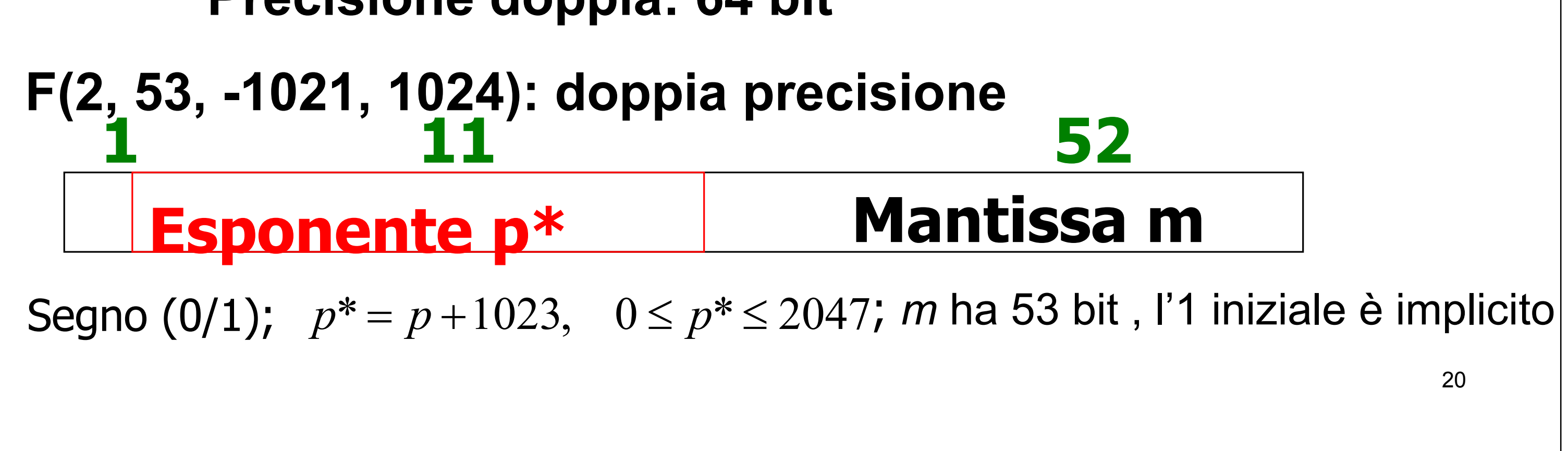

Formati dello Standard IEEE per floating point

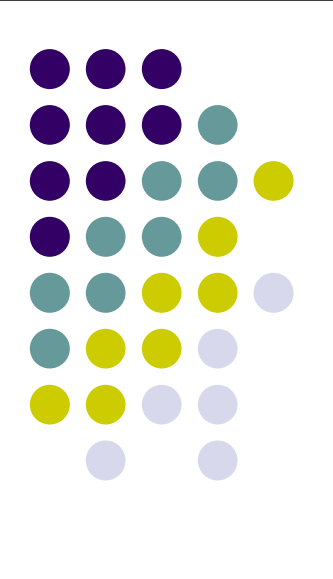

**Precisione semplice 32 bit base 2** 

$$eps = \frac{1}{2}2^{1-t} = \frac{2^{1-24}}{2} = 5.9605e - 008$$

Precisione doppia 64 bit base 2

$$eps = \frac{1}{2}2^{1-t} = \frac{2^{1-53}}{-1} = 1.1102e - 016$$

# Matlab usa aritmetica IEEE doppia precisione

# Aritmetica finita (o floating point)

I risultati di operazioni aritmetiche tra numeri finiti generalmente non sono numeri finiti; pertanto in un calcolatore risulterà impossibile implementare correttamente le operazioni aritmetiche.

Operazioni in aritmetica floating point associano a due numeri finiti un terzo numero finito, ottenuto arrotondando l'esatto risultato dell'operazione aritmetica.

$$\begin{aligned} \bar{a} &= fl(a), \quad \bar{b} = fl(b) \\ \bar{a} \quad op \quad \bar{b} = fl(\bar{a} \ op\bar{b}) = (\bar{a} \ op\bar{b})(1+\varepsilon) \\ op: +,-,*, \quad con \quad |\varepsilon| \le eps \end{aligned}$$

22

#### Cancellazione numerica

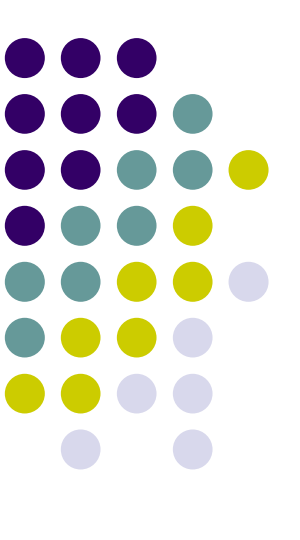

Nelle operazioni di sottrazione quando i due operandi sono "quasi uguali" si ha una *perdita di cifre significative* 

**ES:** X1=0.147554326 X2=0.147251742, t = 6,  $\beta$  = 10 fl(X1)=0.147554 fl(X2)=0.147252

fl(fl(X1)-fl(X2))=0.302000x10<sup>-3</sup>

mentre la vera differenza è

X1-X2=0.302584x10<sup>-3</sup>

#### le ultime cifre della mantissa sono alterate!

Dovuto al fatto che dopo aver eseguito fl(x1)-fl(x2)=0.000302 la rappresentazione normalizzata ha introdotto 3 zeri alla fine della mantissa. Errore relativo ~  $10^{-3}$ 

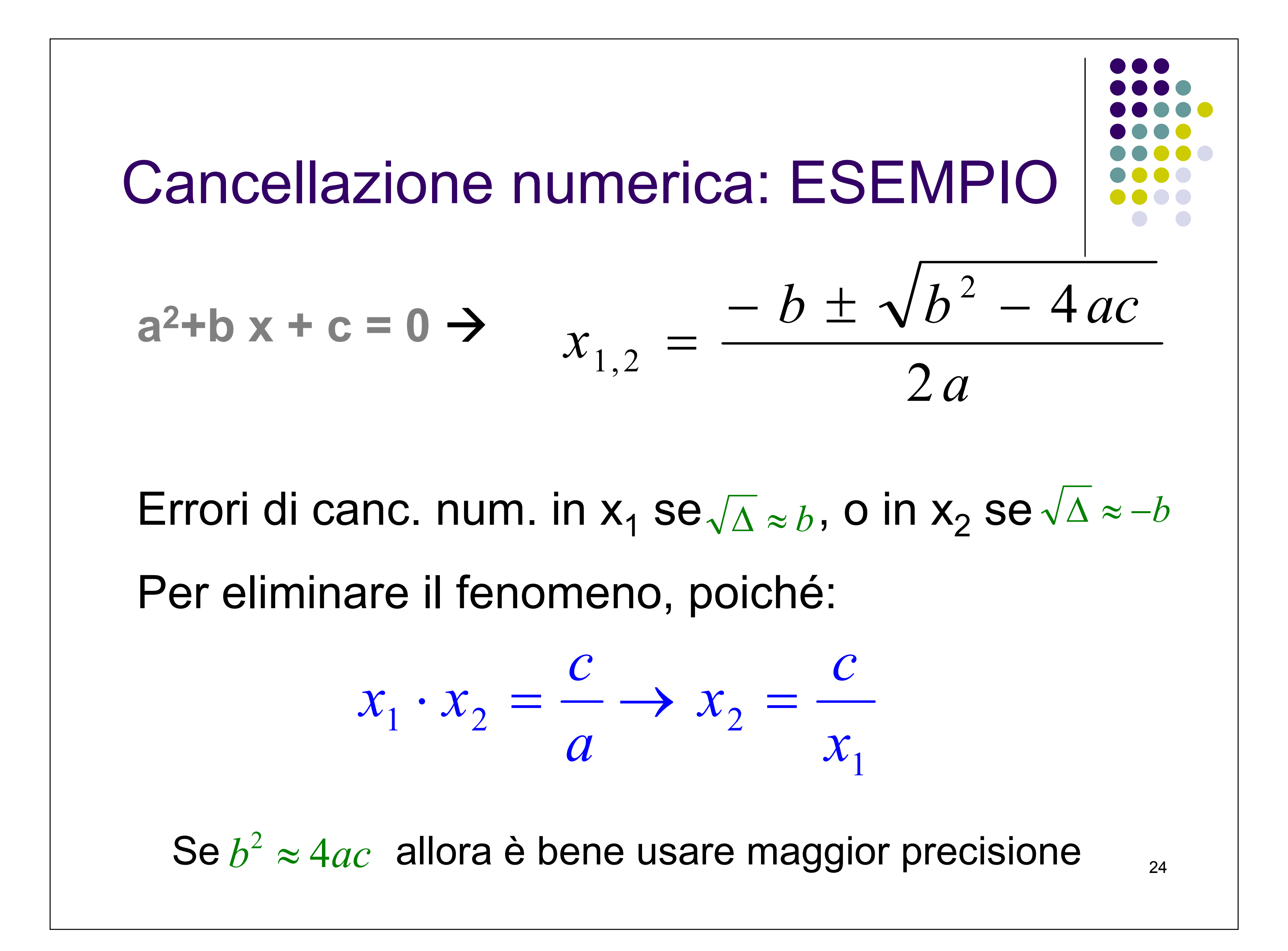

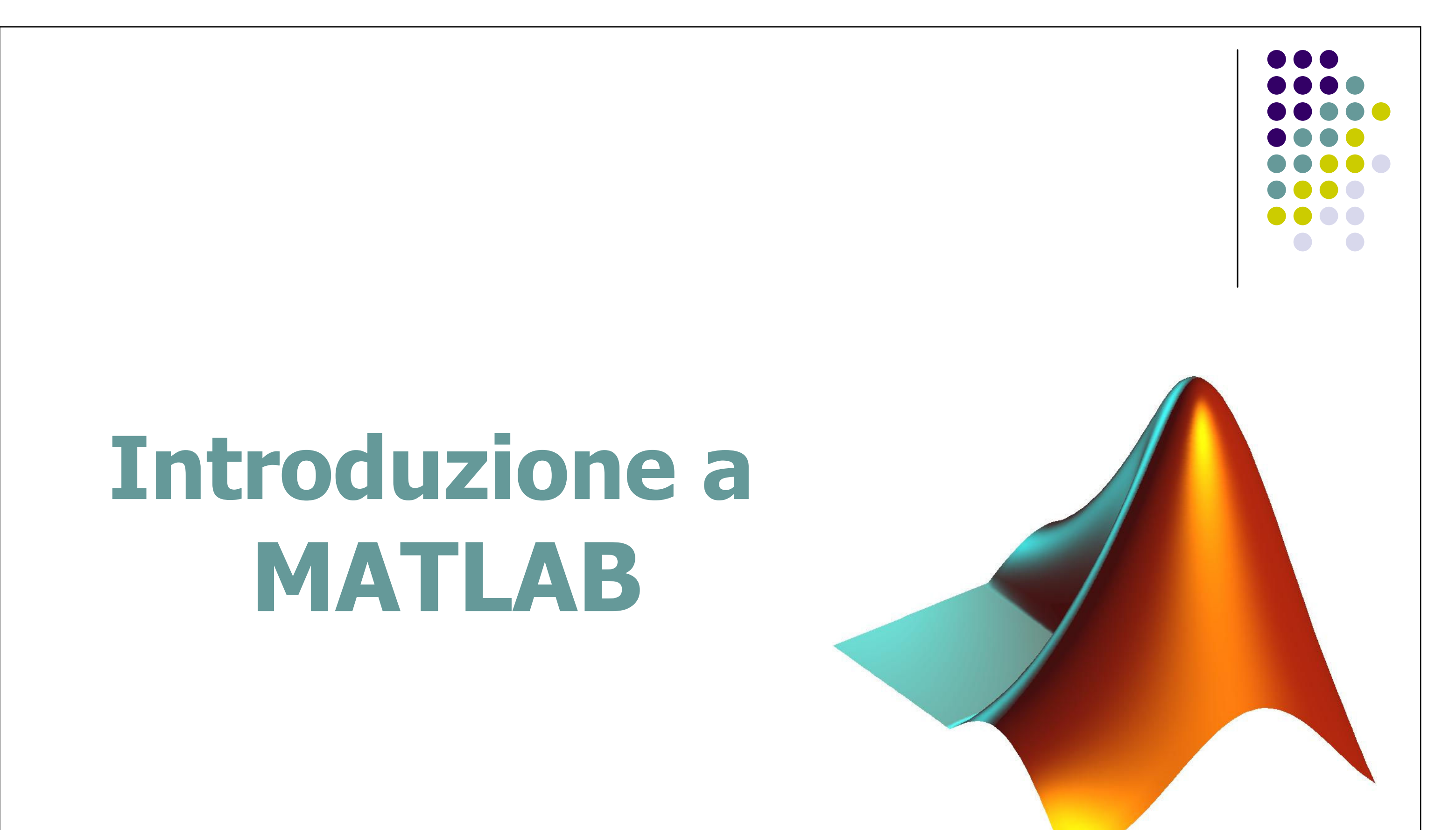

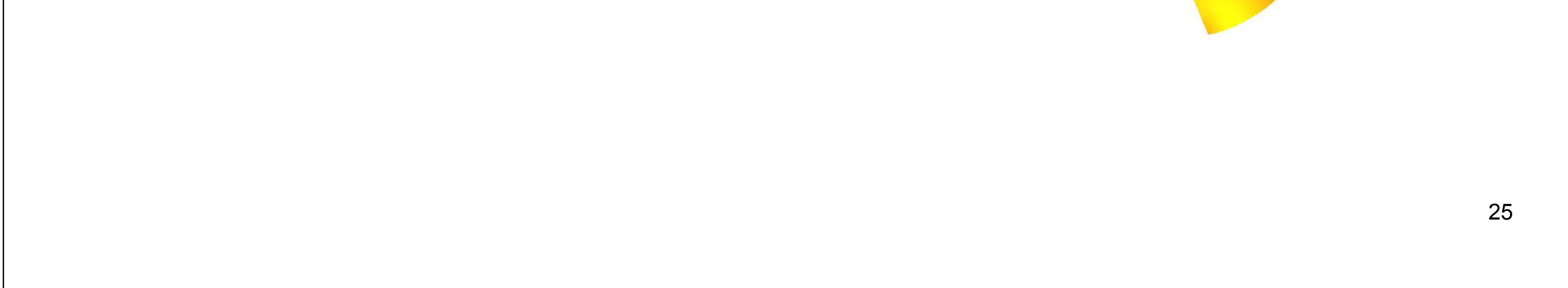

# Tutorials

MATHWORKS web site:

http://www.mathworks.com/access/helpdesk/help/helpdesk.shtml

#### Tutorial in italiano

http://guide.supereva.it/matlab/interventi/2001/11/78570.shtml http://guide.supereva.it/matlab/interventi/2009/04/matlab-tutorial-5

Tutorial in inglese: MATLAB primer

http://math.ucsd.edu/~driver/21d-s99/matlab-primer.html http://www.mathworks.com/academia/student\_center/tutorials/launc hpad.html

# Overview

Introduzione e Overview

- Operazioni con matrici e funzioni comuni
- M Files: Script-Funzioni

#### • Programmazione

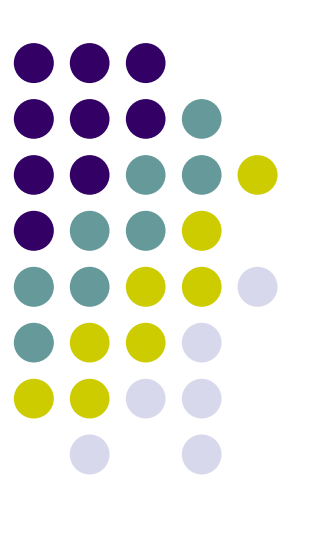

#### • Grafici 2D-3D, movie in MATLAB

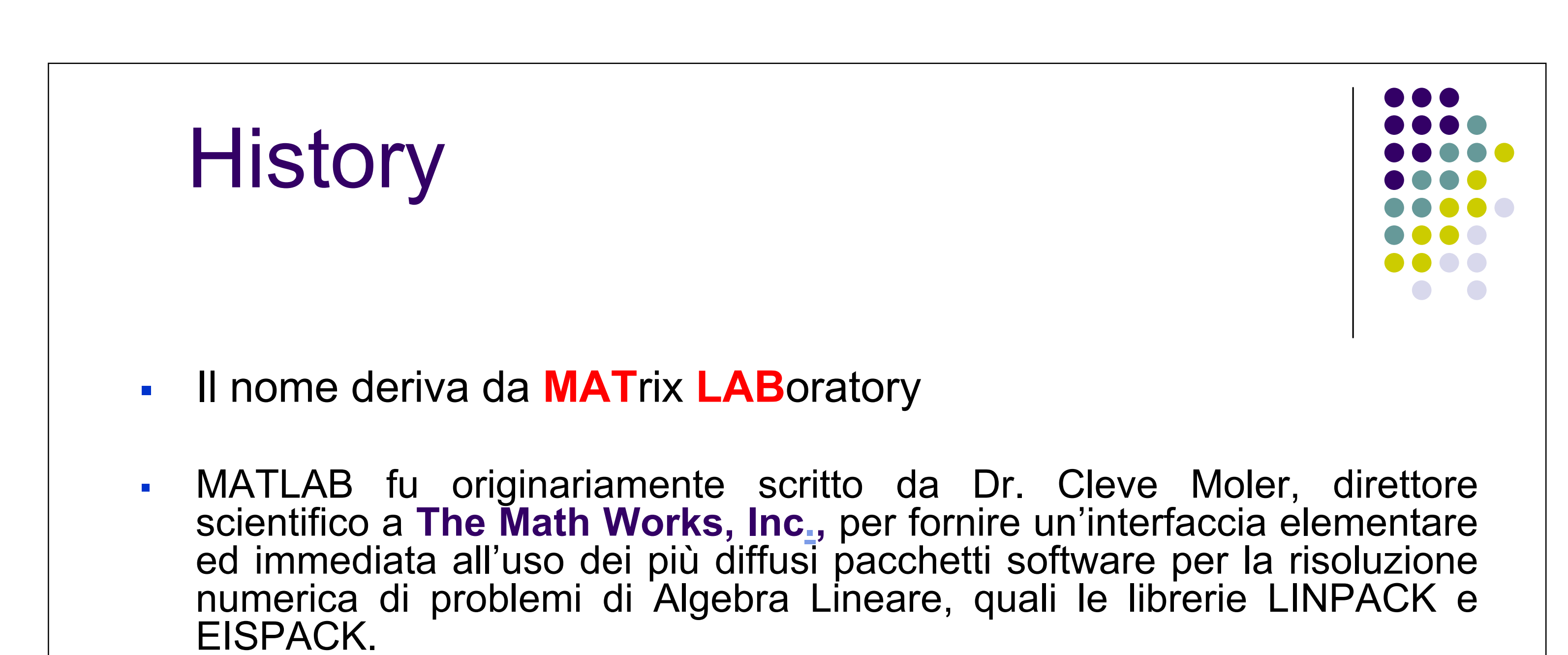

 La prima versione fu scritta nel 1970 per corsi di teoria delle matrici, algebra lineare e analisi numerica. MATLAB è quindi fondamentalmente

costruito su un software sofisticato che ha come struttura di base una matrice che non richiede quindi un pre-dimensionamento.

Fu utilizzato presto in molte università ed ebbe grande successo nella comunità di matematica applicata. Jack Little, un ingegnere, lo conobbe durante una visita a Moler presso la Stanford University nel 1983. Riconobbe le potenzialità commerciali del prodotto e si uni in società con Moler e Steve Bangert. Essi riscrissero MATLAB in C e fondarono The MathWorks nel 1984 per continuarne lo sviluppo.

#### Foundation of Matlab

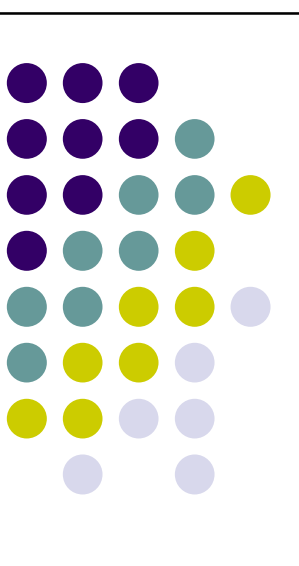

- MATLAB è un linguaggio case sensitive (la variabile di nome "c") è diversa da quella indicata con il nome "**C**")
- MATLAB è un sistema interattivo. La struttura dati di base è  $\odot$ costituita infatti dalla matrice: ciò significa che durante l'elaborazione ogni quantità viene trattata dall'ambiente di calcolo come una matrice di dimensione mxn (uno scalare è dunque memorizzato come una matrice 1x1)

8 Ci sono software gratuiti open source alternativi a MATLAB, in particulare GNU Octave, FreeMat, e Scilab che sono compatibili con il linguaggio MATLAB (ma non nell'ambiente MATLAB desktop).

#### Foundation of Matlab

MATLAB è un linguaggio interpretato, gli errori sono facili da trovare ma è molto lento in esecuzione.

Grafica 2-D e 3-D per la visualizzazione di dati. Tools per costruire comode interfacce grafiche per l'utente. Funzioni gli 🖗 per integrare algoritmi di MATLAB con applicazioni esterne e linguaggi, come C, C++, Fortran, Java, COM, e Microsoft Excel.

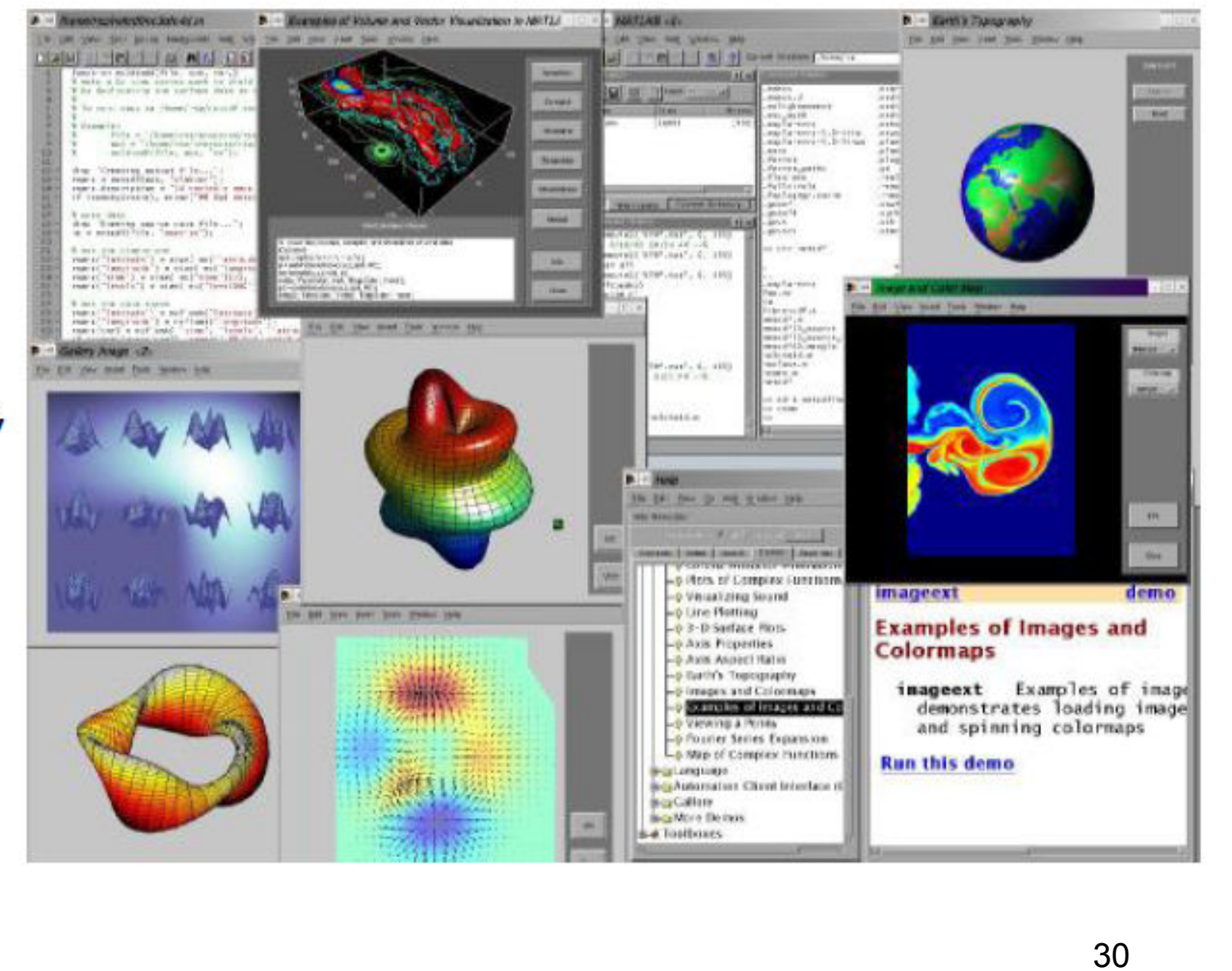

#### MATLAB Toolbox

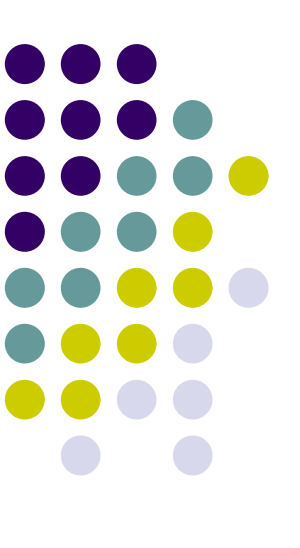

- **Mapping Toolbox** fornisce gli strumenti e utilità per l'analisi di dati geografici e la creazione di mappe.
- **MATLAB Compiler** consente di convertire automaticamente i propri programmi MATLAB in applicazioni standalone e componenti software per condividerli con utenti finali. Le applicazioni e i componenti creati con il Compiler non necessitano di MATLAB per essere eseguiti.
- Partial Differential Equation (PDE) Toolbox contiene gli strumenti per lo studio e la soluzione di equazioni alle derivate parziali (PDE) in due dimensioni spaziali (2-D) e nel tempo. Un insieme di funzioni di comando e una interfaccia utente graficá consente di pre-elaborare, risolvere, e post elaborare PDE-generiche per una vasta gamma di applicazioni tecniche e scientifiche.
- **Symbolic/Extended Math Toolbox** fornisce gli strumenti per la risoluzione e la manipolazione di espressioni matematiche.
- **Image Processing Toolbox** fornisce una serie completa di algoritmi standard e strumenti grafici per l'elaborazione delle immagini, l'analisi, la visualizzazione e lo sviluppo di nuovi algoritmi. È possibile migliorare la qualità delle immagini con rumore o degradate, estrarre caratteristiche, analizzare forme e texture, e di registrare due immagini.

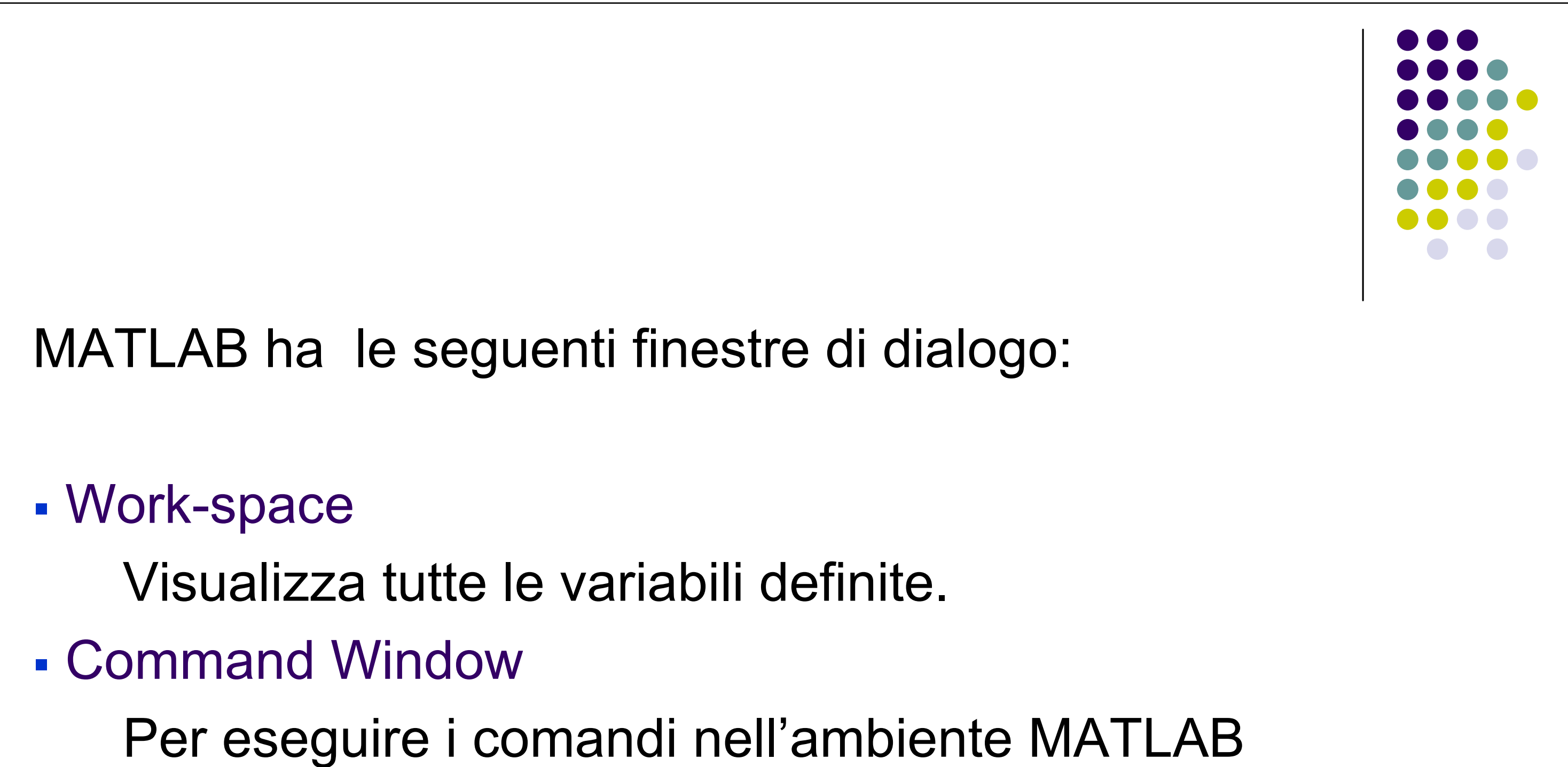

- Command History
  - Visualizza i comandi utilizzati

#### Matlab Workspace

#### 📣 MATLAB

File Edit View Web Window Help

| _ L 🖙   % 🖷 🖫 ∽ ∽    | '  🌆   ? | Current [ | Directory: | D: WATLAE |
|----------------------|----------|-----------|------------|-----------|
| Workspace            |          |           |            |           |
| 😂 🔚   🗊   👣 Stack: 🖪 | ase 🔽    |           |            |           |
| Name                 | Size     | Bytes     | Class      |           |
| <b>⊞</b> с           | 1x1      | 8         | double     | array     |
| 🗰 result             | 1x4      | 32        | double     | array     |
| <b>₩</b> x           | 1x4      | 32        | double     | array     |
| ans 🔛                | 1x4      | 32        | double     | array     |
|                      |          |           |            |           |

I was a

Il Workspace di Matlab visualizza tutte le variabili definite insieme alla loro dimensione, occupazione di memoria e tipo.

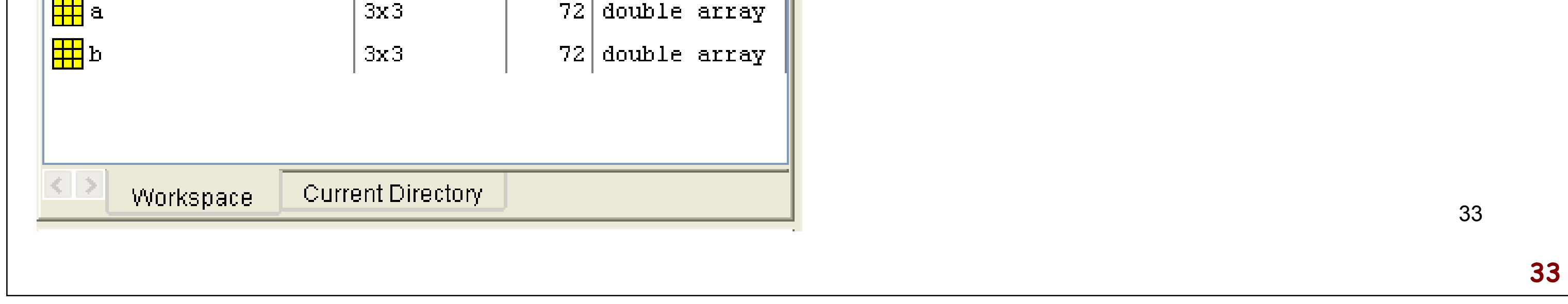

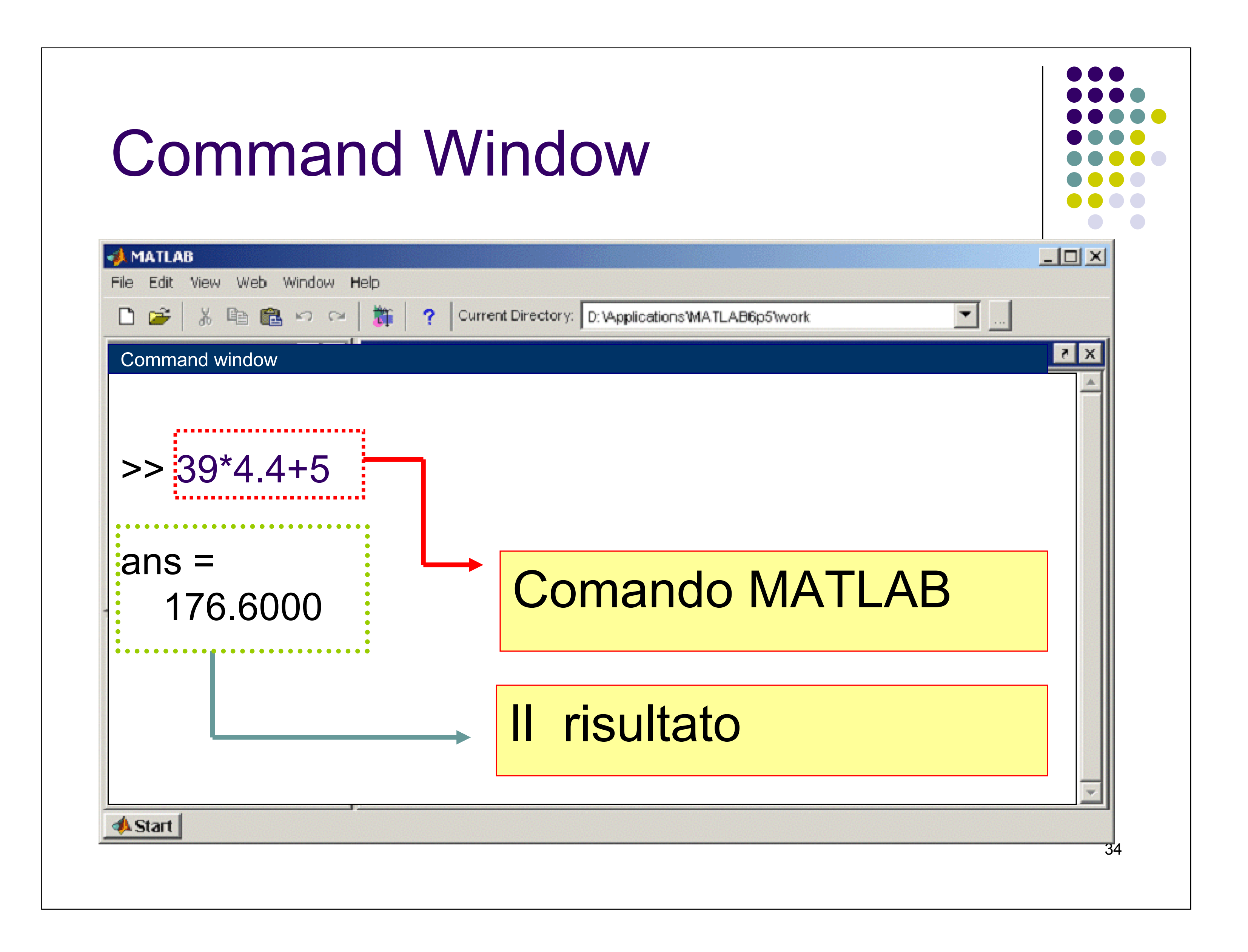

# **Command History**

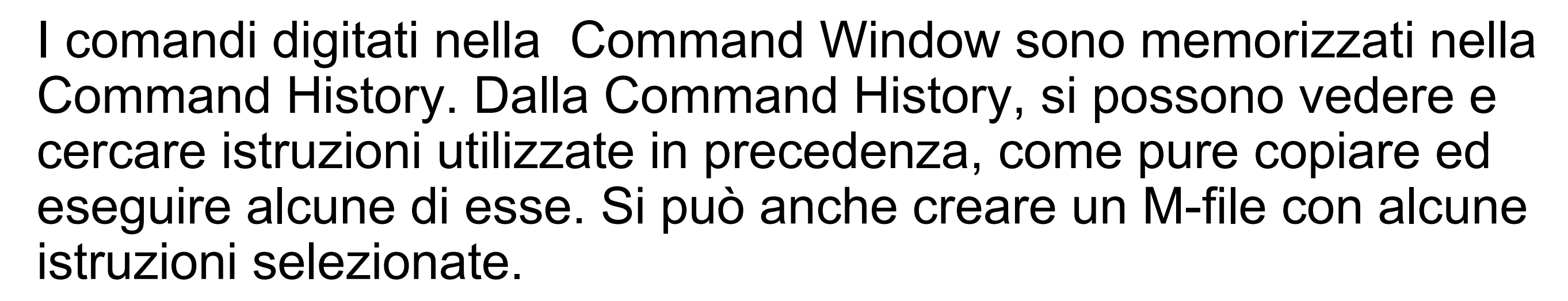

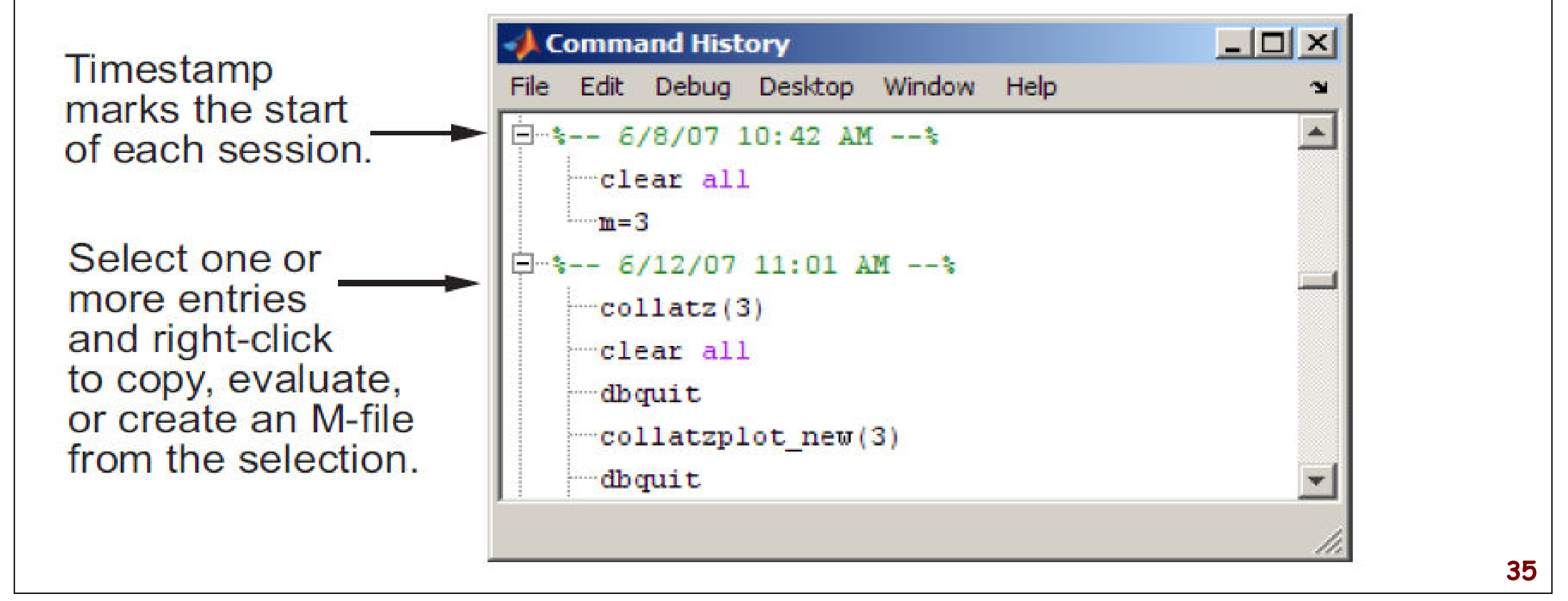

#### **Current Directory**

| 📣 MATLAB               |                  |                    |
|------------------------|------------------|--------------------|
| File Edit View Web Win | idow Help        |                    |
| 🗋 🗃 👗 🖓 🛍 🛍 🕬          | a 🛛 🎁 🖌 ? 🗍      | Current Directory: |
| Current Directory      |                  |                    |
| D:\MATLAB6p5\work      | <b>~</b>         | ) 🗈 💣 🖊            |
| All Files              | File Type        | Last Mod           |
| 📄 results              | Folder           | 18-Nov-2 🔦         |
| 📄 thermo_accel_rtw     | Folder           | 28-Sep-2           |
| 📣 bb4_4.fig            | FIG-file         | 19-Nov-2           |
| Cn_sm41.asv            | ASV File         | 20-Nov-21 📱        |
| Colordistb.eps         | EPS File         | 08-Dec-2           |
| 📣 colordistb.fig       | FIG-file         | 08-Dec-21          |
| 🔝 data.mat             | MAT-file         | 18-Jan-2           |
| freq.asv freq.asv      | ASV File         | 14-Dec-2           |
| 🚡 im2vec.m             | M-file           | 07-Nov-2           |
| 🔝 image_para.mat       | MAT-file         | 07-Nov-2           |
| 🗋 imi.mat(bmean,r      | MAT(BMEAN,RM     | EA16-Nov-2         |
| 🚺 inil.mat             | MAT-file         | 23-Nov-2           |
| 🚺 imi2.mat             | MAT-file         | 23-Nov-2           |
| 🚺 ini3.mat             | MAT-file         | 23-Nov-2           |
| 🚺 imran.mat            | MAT-file         | 18-Jan-2 👽         |
| <                      |                  | >                  |
| Vorkspace Cu           | urrent Directory | Launch Pad         |

Fornisce un accesso rap<sup>i</sup>do a tutti i files presenti nella directory scelta

Fornisce una breve descrizione (quando i files

# sono commentati) di ciascun M-file

# Matlab Help

- L'Help di Matlab è uno strumento estremamente potente per imparare.
- L' Help non solo contiene informazioni teoriche ma mostra anche esempi per l'implementazione
- L'Help di Matlab può essere aperto usando il menu a tendina HELP

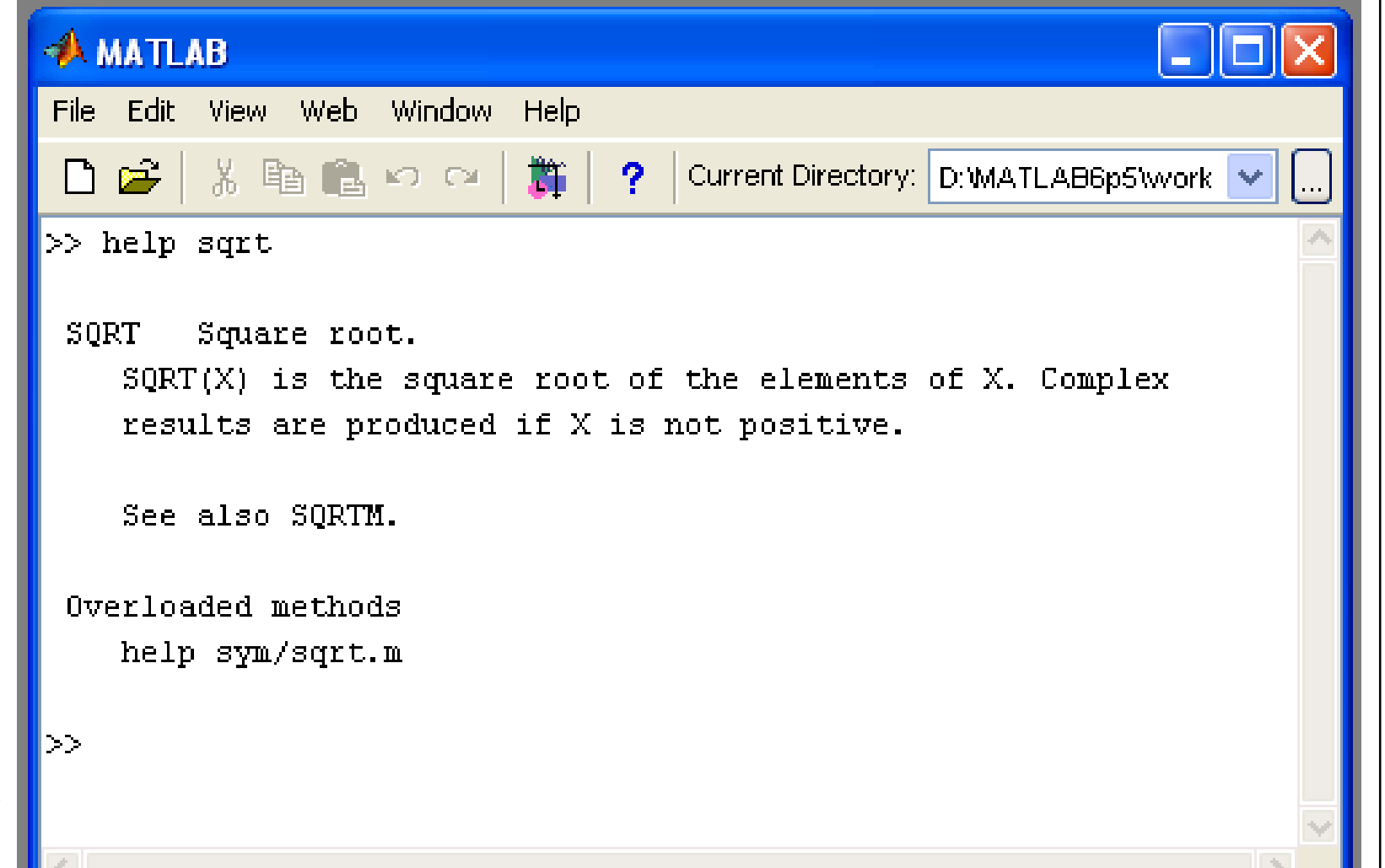

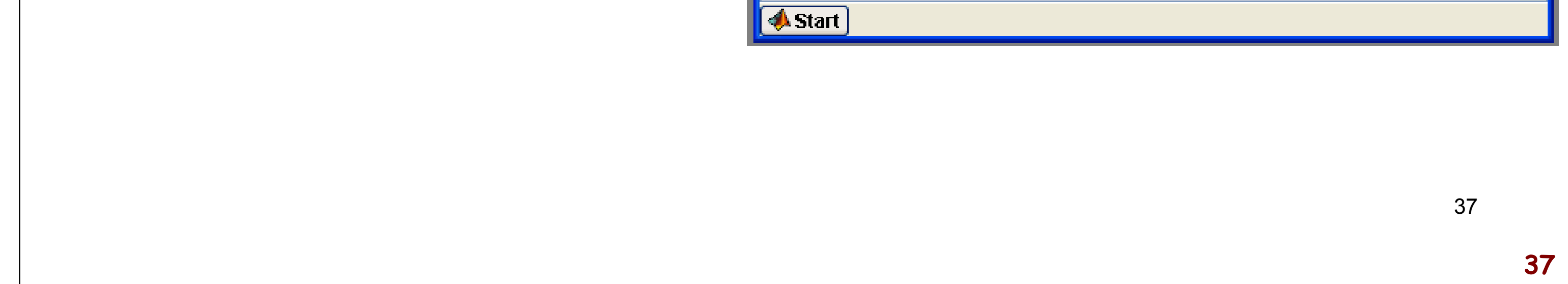

# Matlab Programming

#### Due approcci

- Digitare i comandi nella Command Window
  - Buono per programmi corti
  - I comandi devono essere forniti di nuovo ogni volta che si vuole rieseguire una simulazione
- Programmare usando gli .m-files: script
  - Buono per programmi lunghi e complessi
  - Permettono all'utente di salvare tutti i comandi scritti negli .m-files

| Operaz  | ioni di base                            |        |
|---------|-----------------------------------------|--------|
| Simbolo | Operazione                              | MATLAB |
| ٨       | Elevamento a potenza: a <sup>b</sup>    | a^b    |
| *       | Moltiplicazione: ab                     | a*b    |
| /       | Divisione a destra: $a/b = \frac{b}{a}$ | a/b    |
|         | Divisione a sinistra: a\b =             | a\b    |
| +       | Addizione: a + b                        | a+b    |

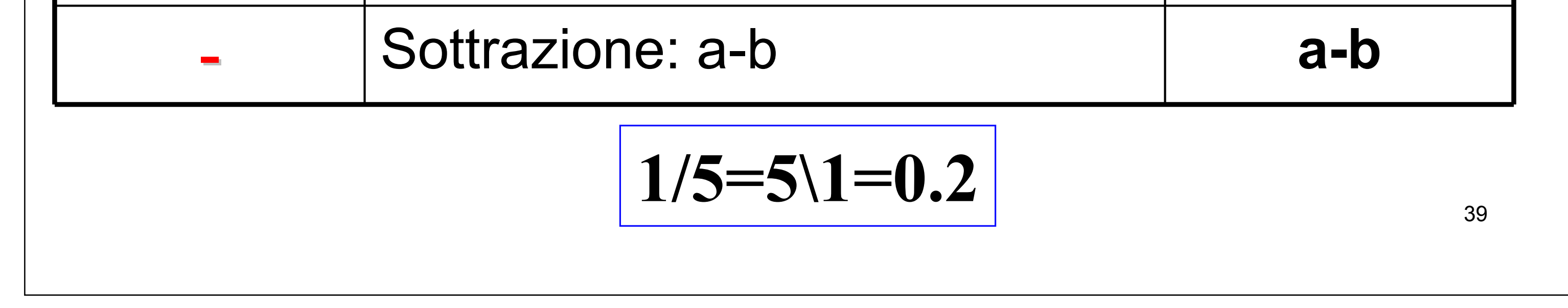

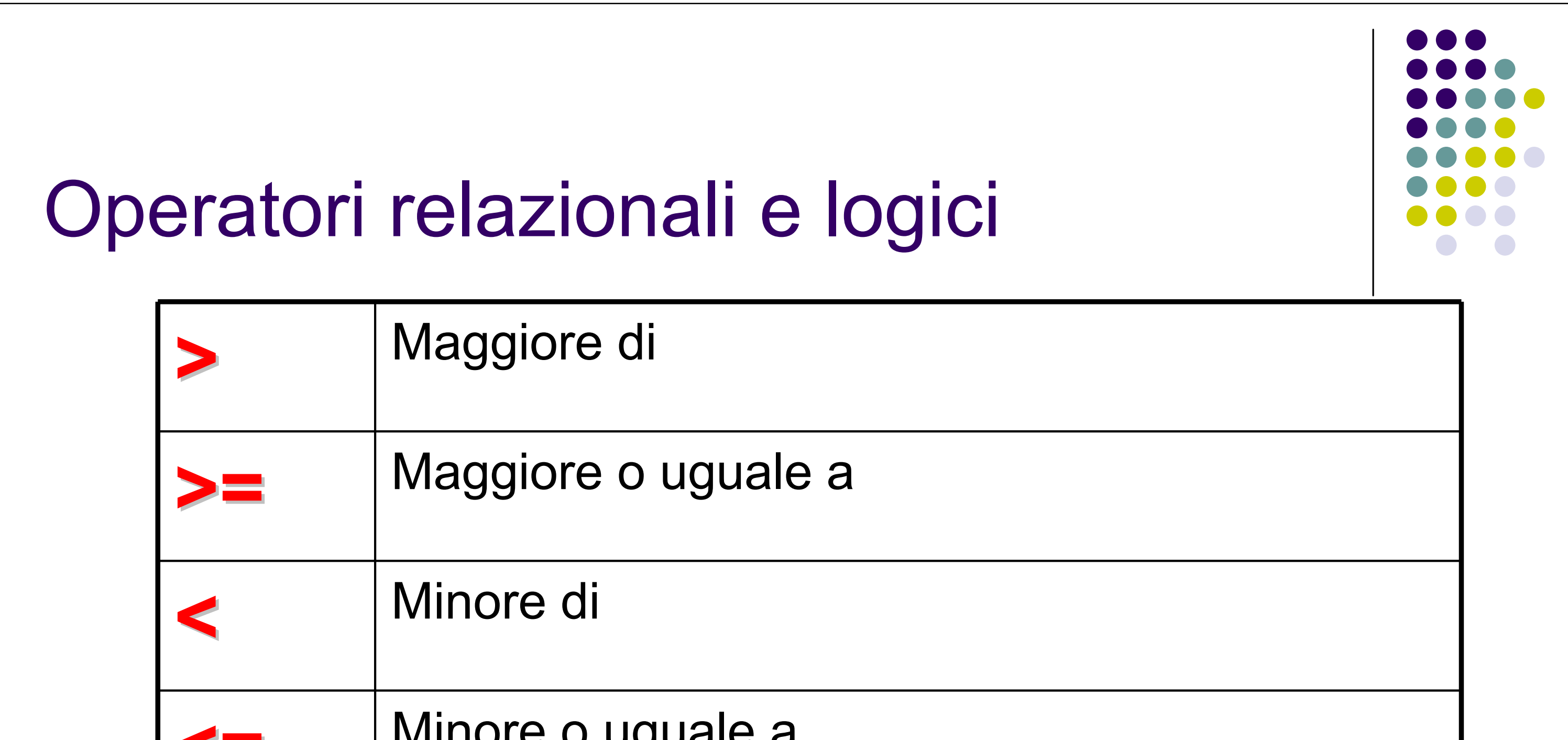

|                                                                                     | <= | ivillore o uguale a |    |
|-------------------------------------------------------------------------------------|----|---------------------|----|
|                                                                                     | == | uguale              |    |
|                                                                                     |    | Diverso da          |    |
|                                                                                     |    | 4                   | 10 |
| (per ~ in una tastiera italiana premere ALT e digitare 126 nel tastierino numerico) |    |                     | )  |

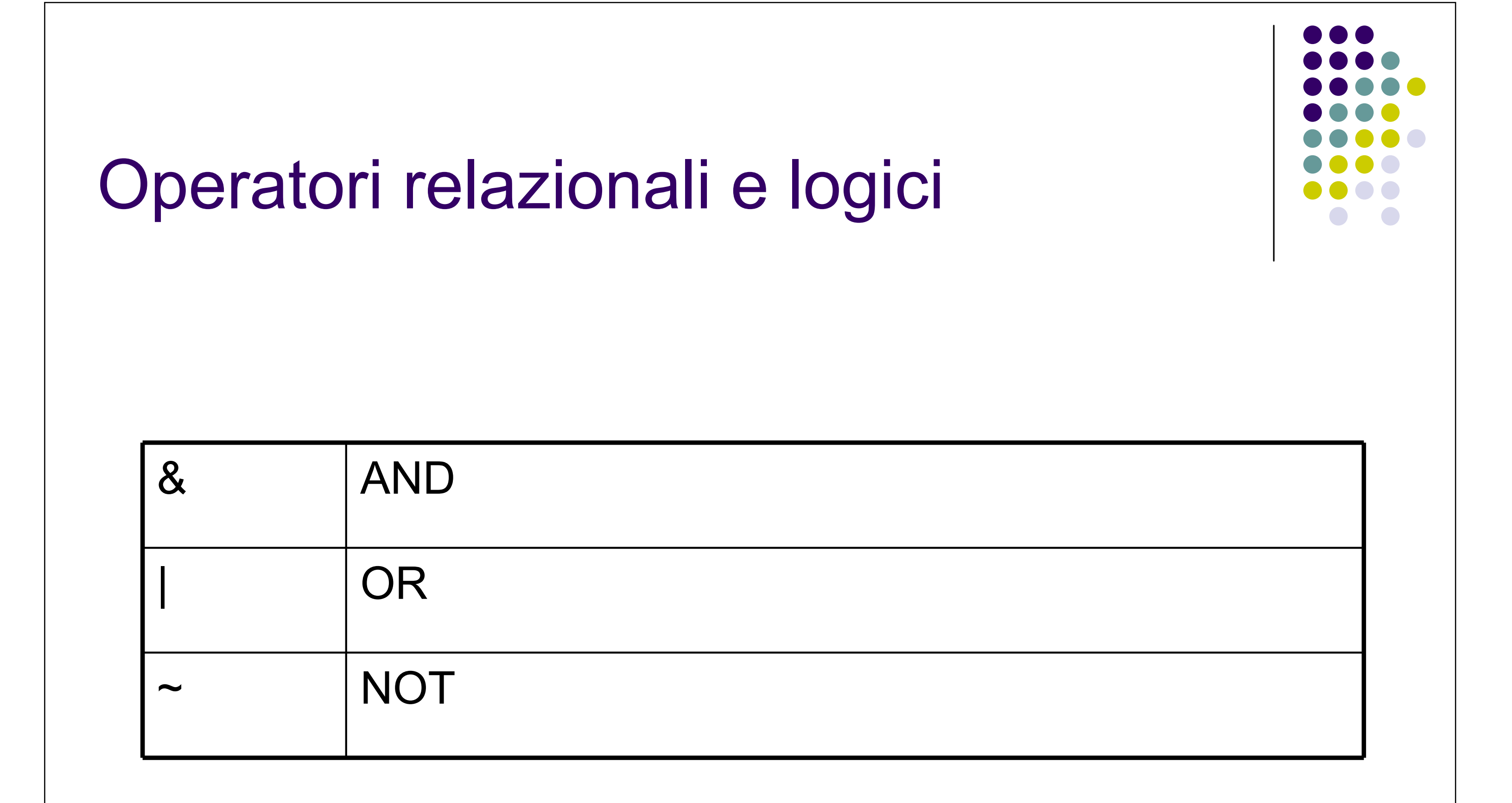

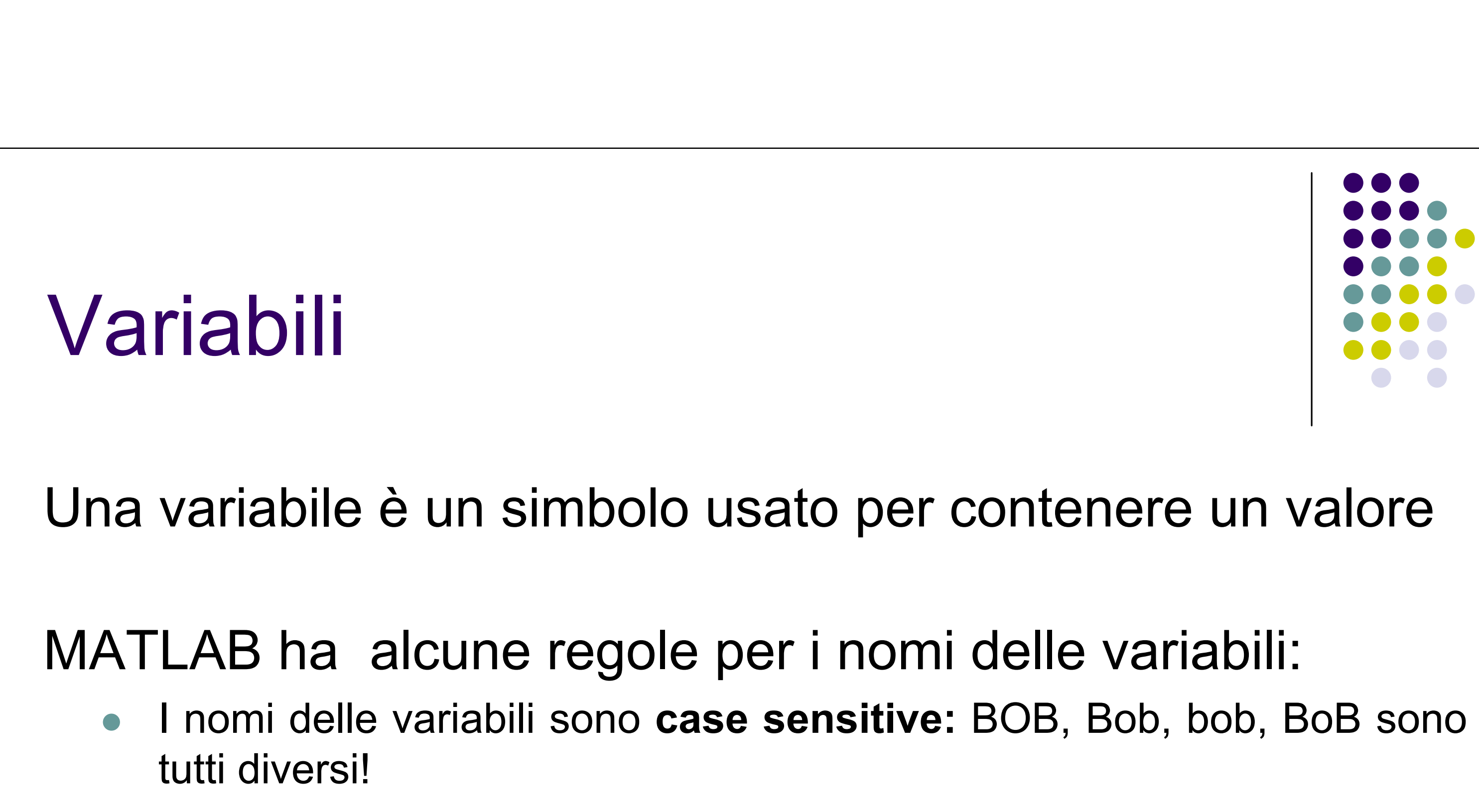

• I nomi delle variabili possono contenere fino a 31 caratteri. Ogni

carattere addizionale è ignotato.

 I nomi delle variabili devono iniziare con una letterea, seguiti da altre lettere, cifre o underscores (no blank). Simboli di punteggiatura non sono consentiti, perchè molti di essi hanno un significato particolare in MATLAB

#### Variabili

Inf

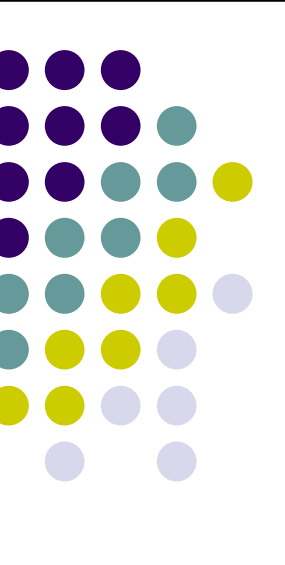

- Alcuni nomi non possono essere usati come nome di variabile: for, end, if, while, function, return, elseif, case, otherwise, switch, continue, else, global, break ......
- Se si tenta di usare una parola riservata come nome di variabile, MATLAB manda una segnalazione di errore
- Naturalmente, si possono usare parole simili semplicemente mettendo una o più lettere maiuscole

#### MATLAB ha un numero di variabili e costanti speciali.

43

# Nome Descrizione ans Nome di Default usato per I risultati eps Precisione di macchina i,j Unità immaginaria, sqrt(-1)

infinito

| NaN     | Risultato numerico non definito        |
|---------|----------------------------------------|
| pi      | π                                      |
| realmax | Massimo numero reale f.p. nel computer |
| Realmin | Minimo numero reale f.p. nel computer  |
|         | 44                                     |

# Istruzioni MATI AR

4]

| ISTRUZIONI IVIA I LAB |                                                                                                    |   |
|-----------------------|----------------------------------------------------------------------------------------------------|---|
| Istruzione MATLAB     | Note                                                                                                    |   |
| a1=5.66               | a1 è uno scalare                                                                                                    |   |
| a1=[5.66]             | Modo alternativo                                                                                                    |   |
| A=[3 6.3, sqrt(2)]    | A è una matrice 1X3 con elementi 3, 6.3 e<br>sqrt(2). La virgola o lo spazio sono usati pe<br>separare gli elementi in una riga | r |
| C=[1                  | C è una matrice 2X1 con elementi 1e 4.                                                                                          |   |

|   | C = [1;4] | Punto e virgola è usato per indicare la fine di<br>una riga. |    |
|---|-----------|--------------------------------------------------------------|----|
|   | X=1:7     | Equivale a X=[1234567]                                       |    |
| - |           |                                                              | 45 |

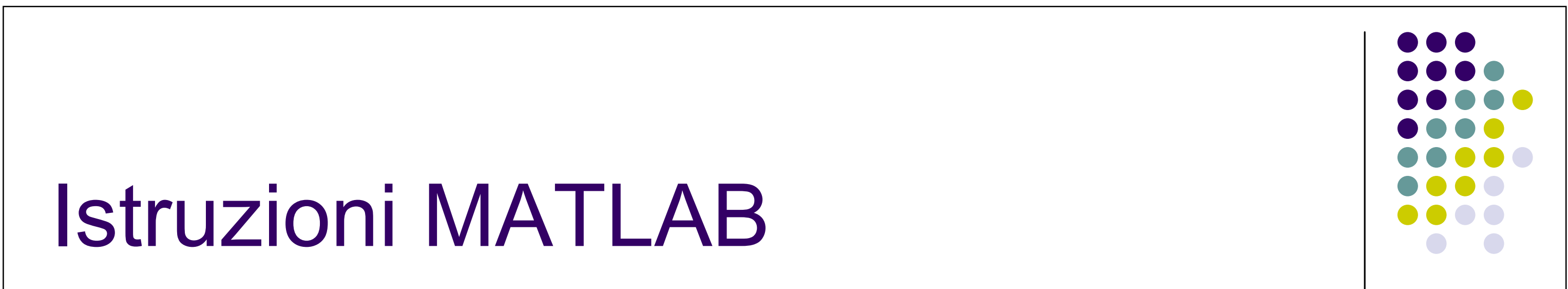

| Istruzione MATLAB | Note                                                                                                  |
|-------------------|----------------------------------------------------------------------------------------------------|
| V=[2 3 5          | $\begin{bmatrix} 2 & 3 & 5 \end{bmatrix}$                                                             |
| 3 3 8]            | $ \begin{bmatrix} v \\ \\ \\ \\ \\ \end{bmatrix} = \begin{bmatrix} 3 \\ 3 \\ \\ \\ \\ \end{bmatrix} $ |
| C=[1:3:11]        | C=[1 4 7 10]                                                                                          |
| u=linspace(0,1,5) | u=[0 0.25 0.5 0.75 1]                                                                                 |
| 7-1\0             | 7=2                                                                                                   |

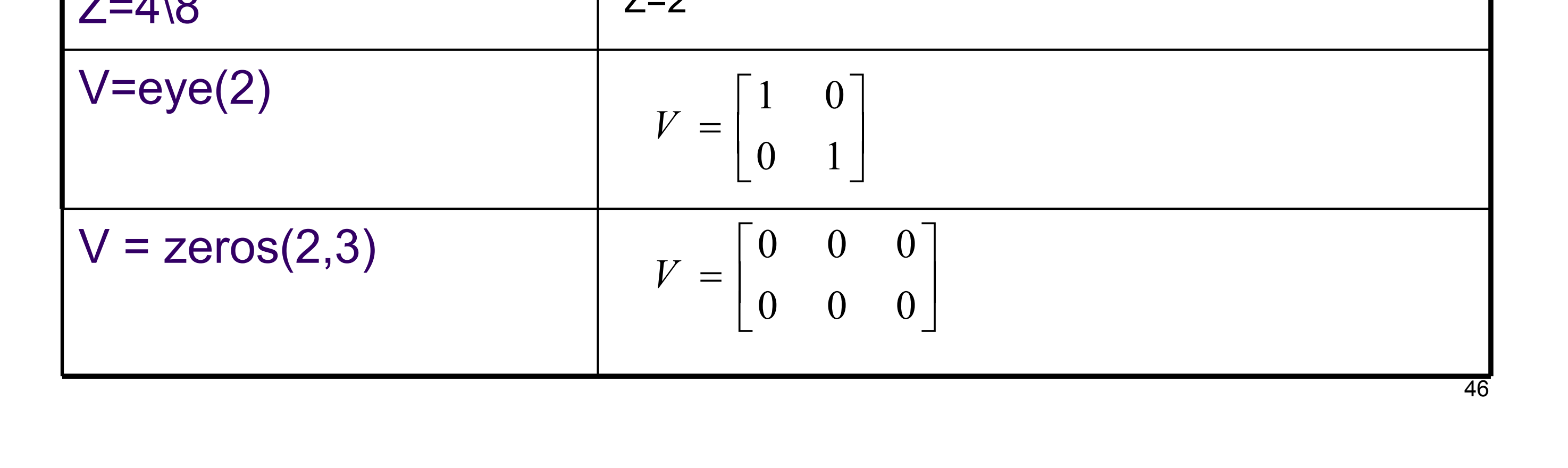

## Gli elementi di una matrice

>> A= [ 1 2 3 ; 4 5 6 ; 7 8 9];

>> x = A (2, 3) %A(<riga>,<colonna>) x = 6 >> y = A (2, :) % seleziona la  $2^{nd}$  riga y = 4 5 6 A = 1 2 3 4 5 6 7 8 9

>> z = A (1:2, 1:3) % seleziona una sottomatrice

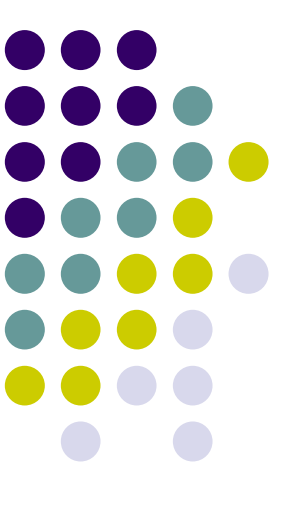

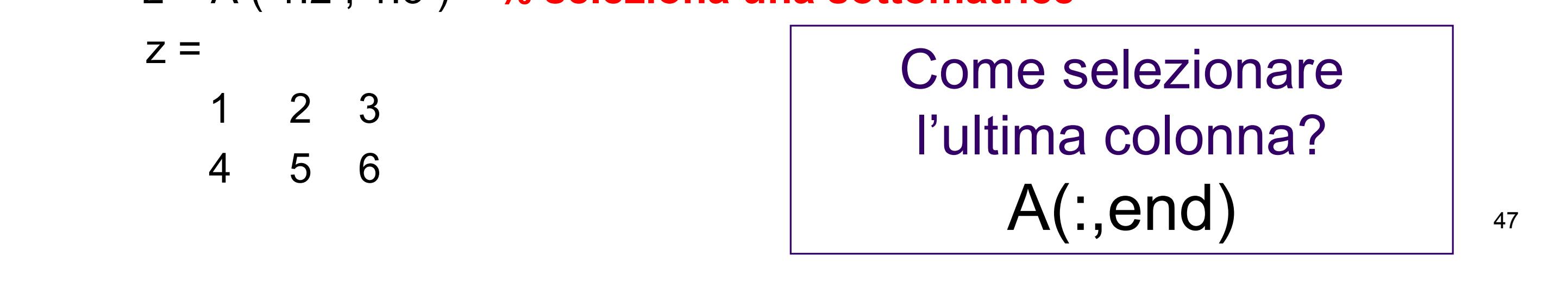

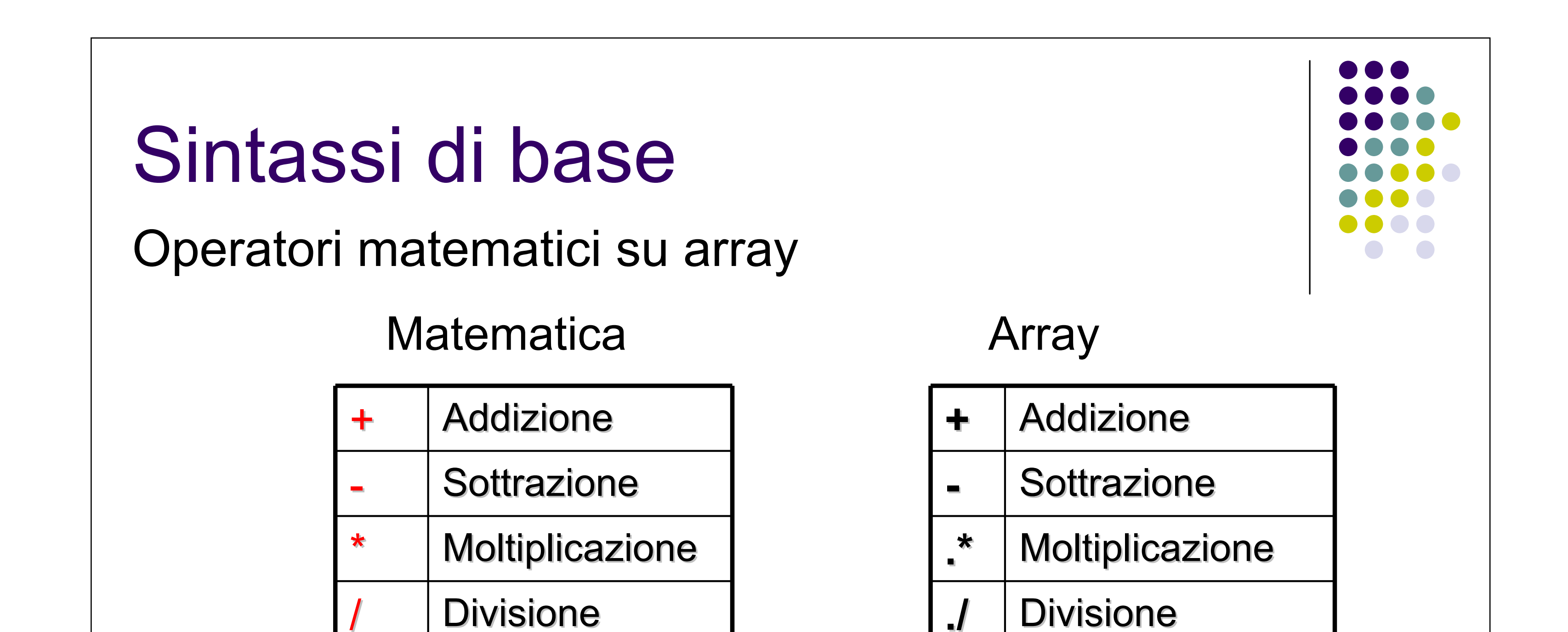

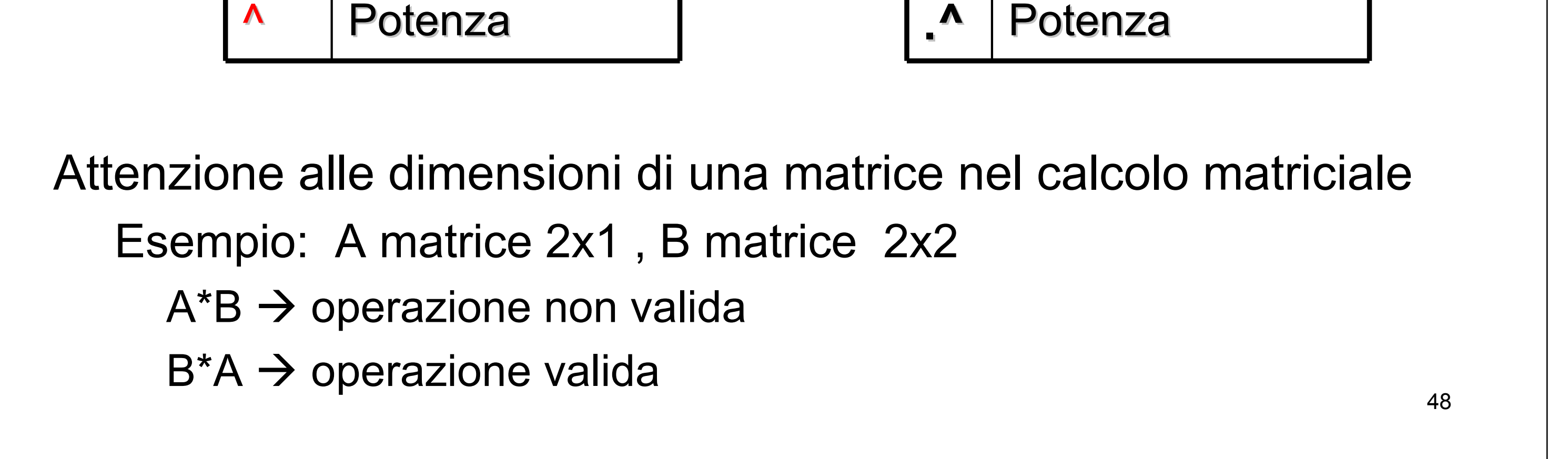

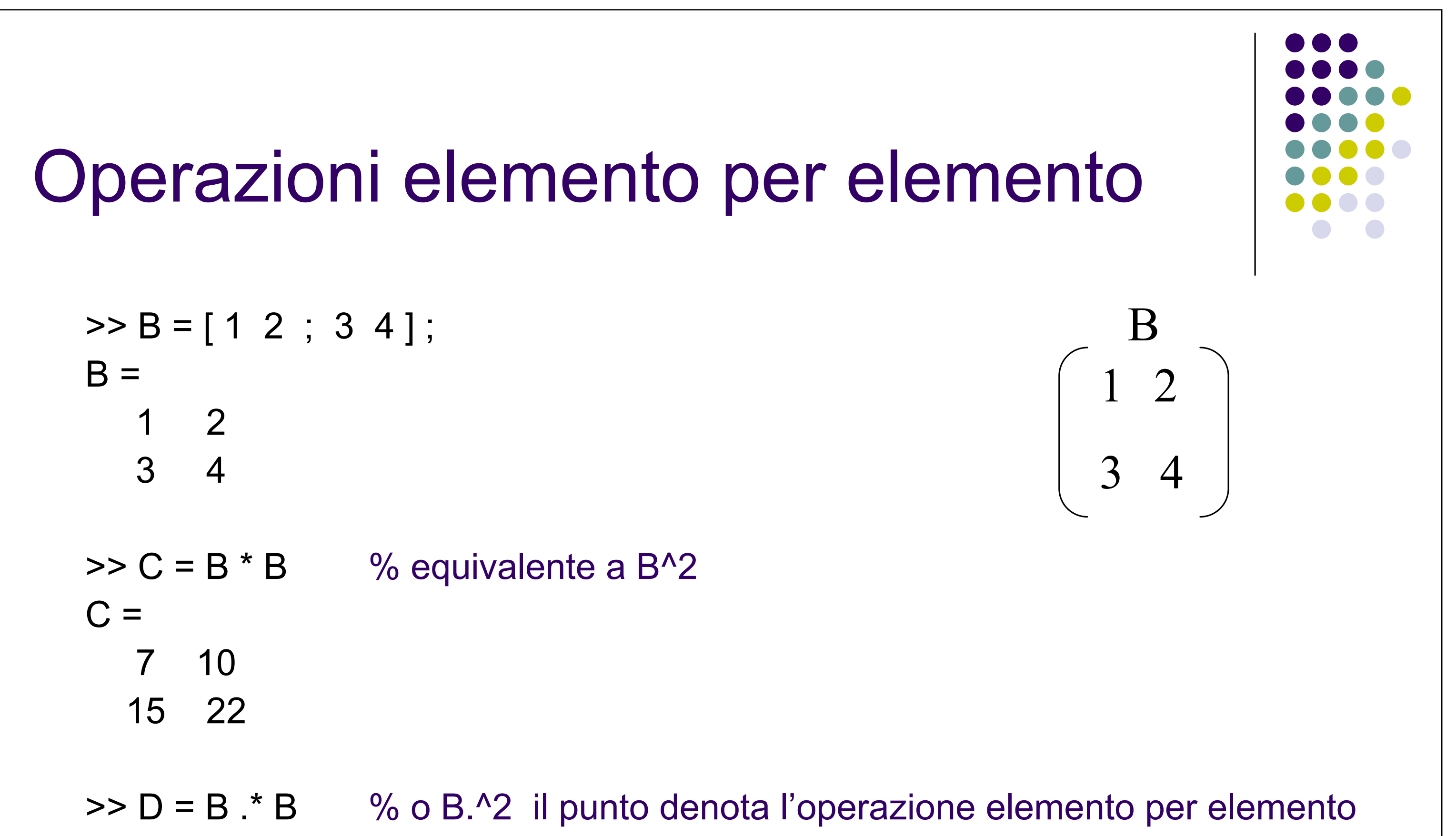

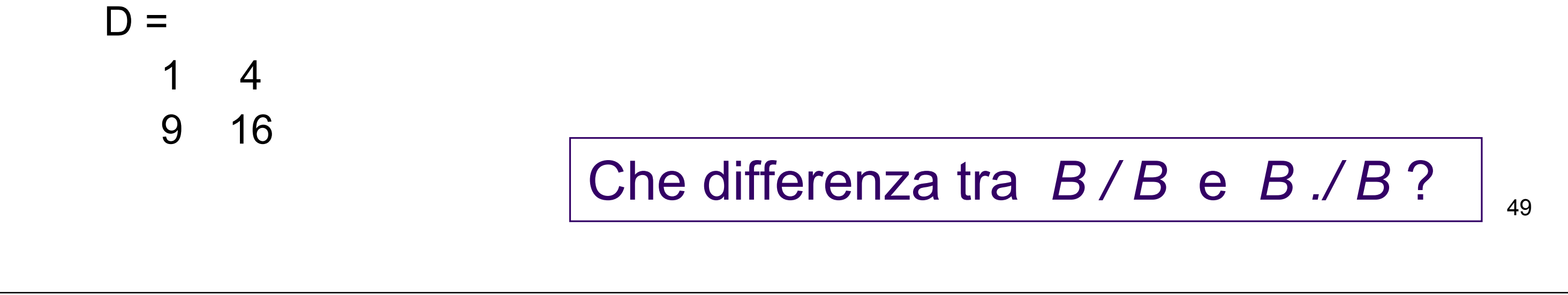

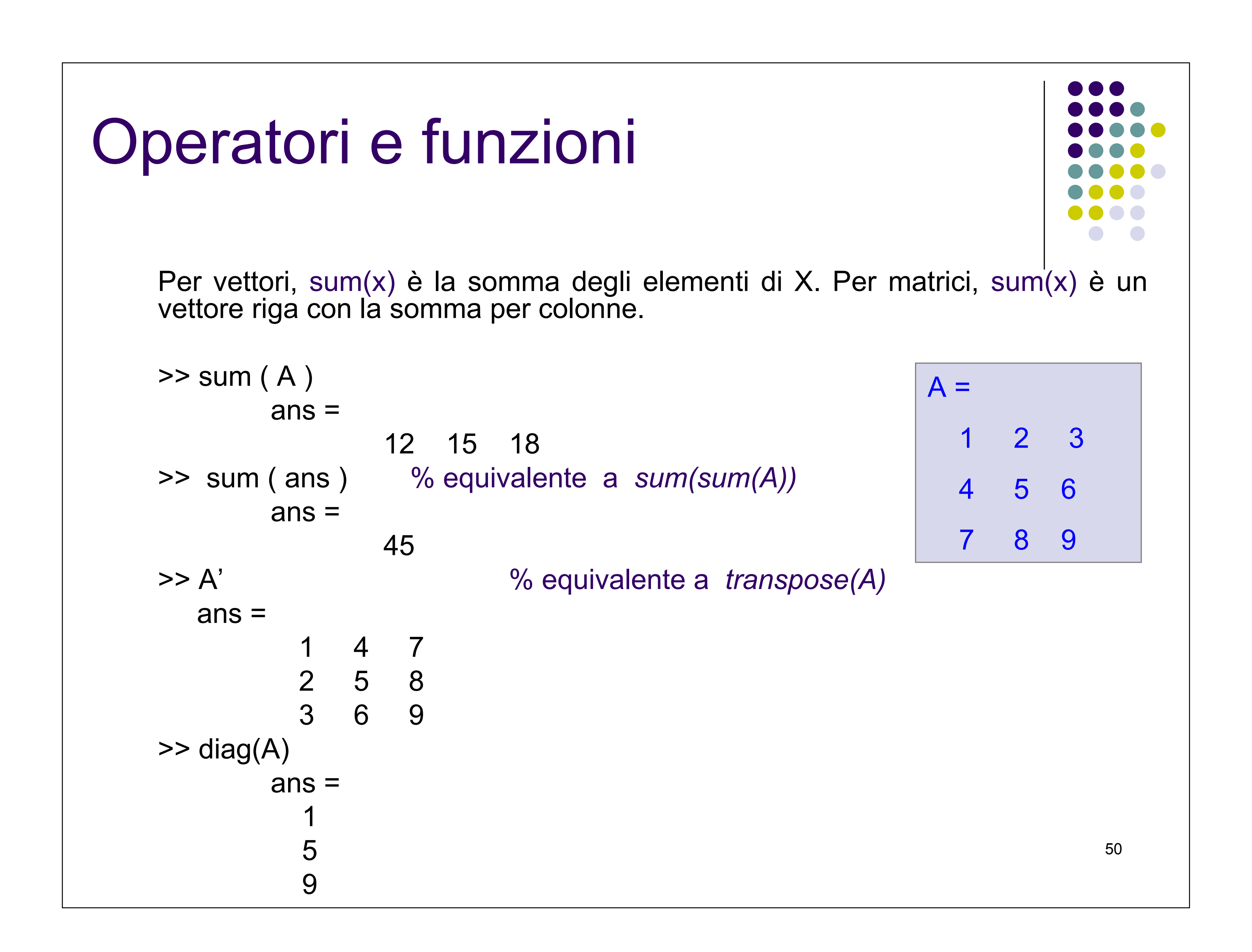

#### Formato di output

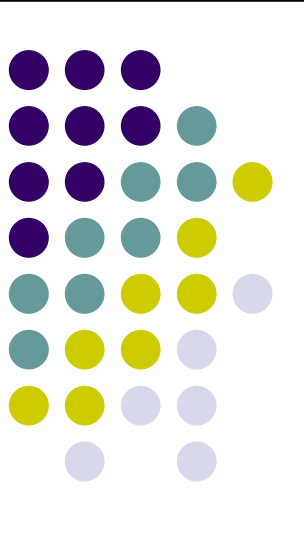

#### I risultati possono essere visualizzati in modi diversi:

| SHORT   | Punto fisso, con 4 cifre dopo il punto decimale.                                     |  |
|---------|--------------------------------------------------------------------------------------|--|
| SHORT E | Formato Floating point, con 4 cifre dopo il punto decimale.                          |  |
| SHORT G | Il meglio tra punto fisso o floating point, con 4 cifre dopo il punto decimale.      |  |
| LONG    | Punto fisso, con 14/15 cifre dopo il punto decimale.                                 |  |
| LONG E  | Formato Floating point format, con 14/15 cifre dopo il punto decimale.               |  |
| LONG G  | Il meglio tra punto fisso o floating point,, con 14/15 cifre dopo il punto decimale. |  |
| DAT     | Frazione di interi.                                                                  |  |

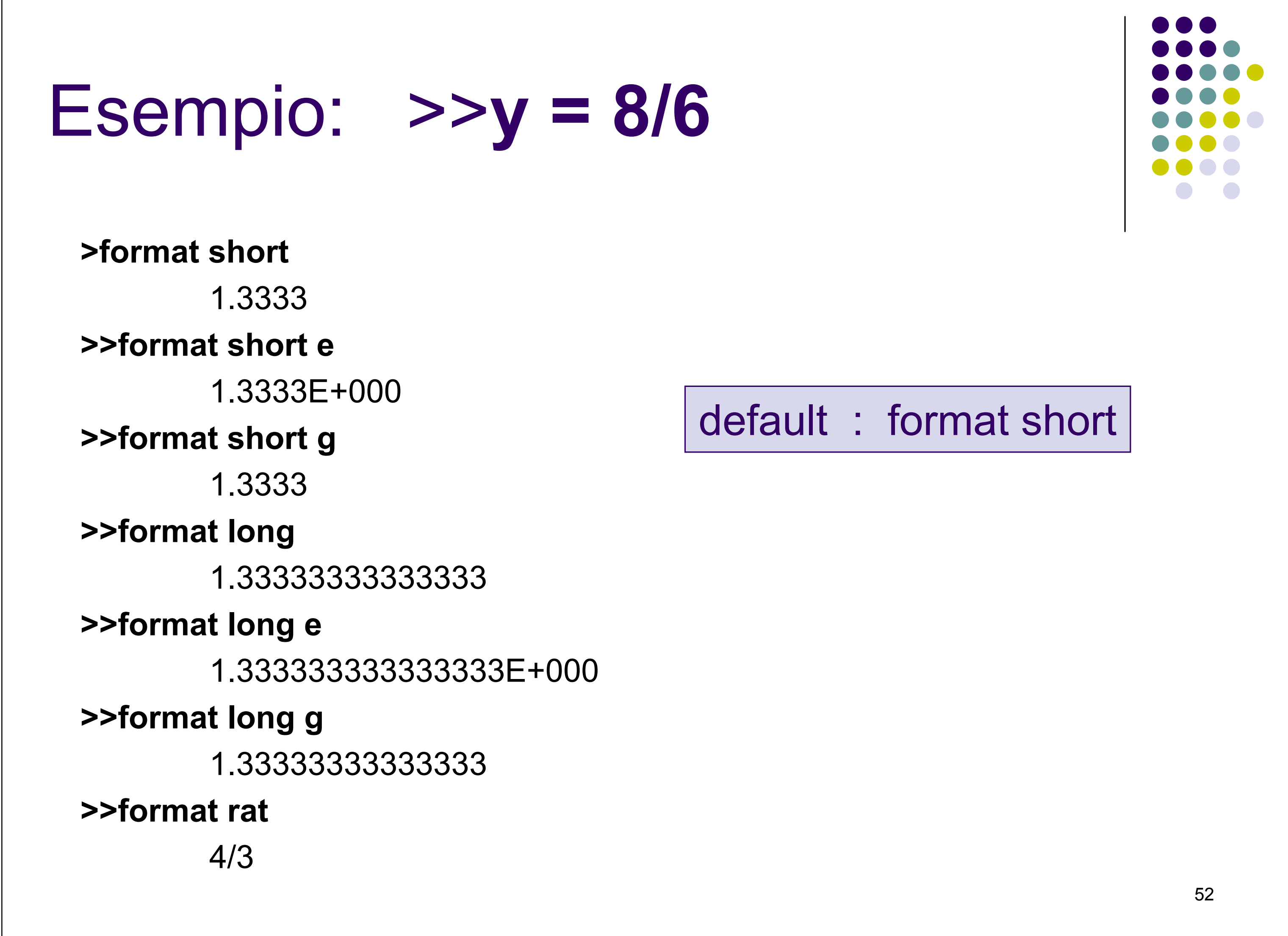

### Controllo Output

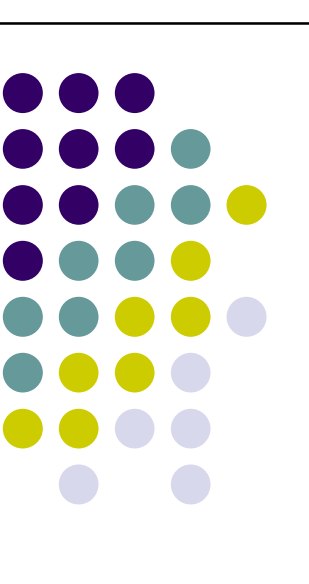

Funzione *disp*: Utile per controllare l'output

disp: visualizza l'array.

disp(X) visualizza il contenuto dell'array, senza visualizzare il nome dell'array. Lo stesso risultato può essere ottenuto omettendo il punto e virgoal dopo il nome dell'array. Se X è una stringa, è visualizzato il testo.

ESEMPIO:

>> disp(X) visualizza il contenuto dell'array, senza visualizzare il
 nome dell'array
>> disp('The value of X is:') visualizza la stringa
The value of X is:

53

# Controllo Input

Funzione *input*: usata per un input interattivo.

R = input('How many apples') dà all'utente il prompt visualizzando il testo e attende l'input da tastiera.

L'input può essere ogni espressione MATLAB, che viene valutata, usando le variabili nel workspace corrente, e il risultato è memorizzato in R. Se l'utente preme il tasto return senza digitare nulla, INPUT restituisce una matrice vuota.

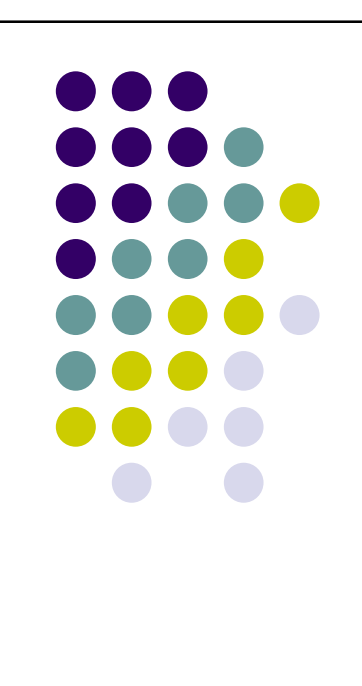

R = input('What is your name','s') dà all'utente il prompt visualizzando il testo e attende in input da tastiera una stringa. L'input digitato non viene valutato; i caratteri sono semplicemente memorizzati come una stringa MATLAB.

# Controllo Input e Output

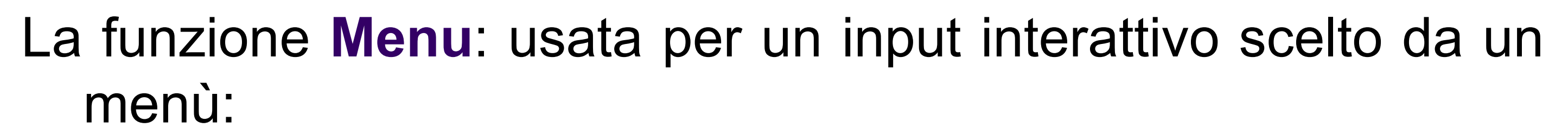

```
k = menu('title','option1','option2',...)
```

```
ESEMPIO:
scelta=['A', 'B', 'C'];
k=menu('Cosa scegli?',scelta(1),scelta(2),scelta(3));
```

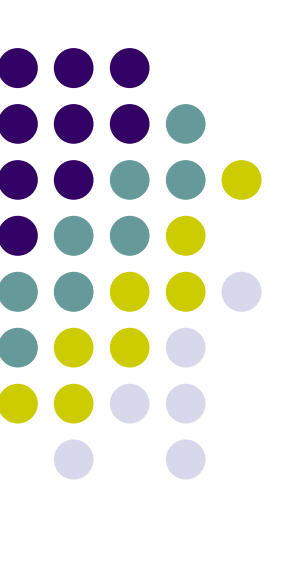

disp(['Hai scelto: ',scelta(k)])

55

#### Caricare e salvare dati

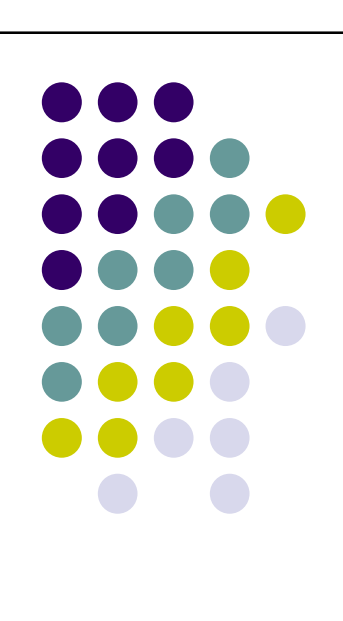

Durante il lavoro con MATLAB, si può avere la necessità di salvare vettori e matrici definite nel programma. Per salvare il file nella directory di lavoro, digitare

#### save filename

dove "filename" è un nome scelto dall'utente.

Per recuperare I dati nel seguito, digitare load filename

>>load data.txt; % il nome dell'array è data
>>load('new.txt'); % il nome dell'array è new
>>mydata = load('proj3.txt'); % il nome dell'array è mydata

# Programmare in MATLAB

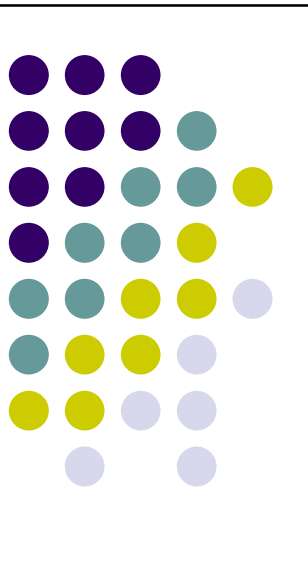

M-file: lista di comandi e istruzioni MATLAB eseguiti in ordine, memorizzata come file con l'estensione ".m", cioè *filename.m* 

• Ci sono due tipi di programmi MATLAB:

script files

function files

% script file

function [y]=myfun(x)

% function file myfun.m

P=[1 3 2] roots(P)

 $y=x.^{2}-sin(x)$ 

57

#### Script o function???? **Script file Function file** • Lista di istruzioni • Inizia con *function* MATLAB • Lista di istruzioni • Le variabili sono MATLAB

- globali

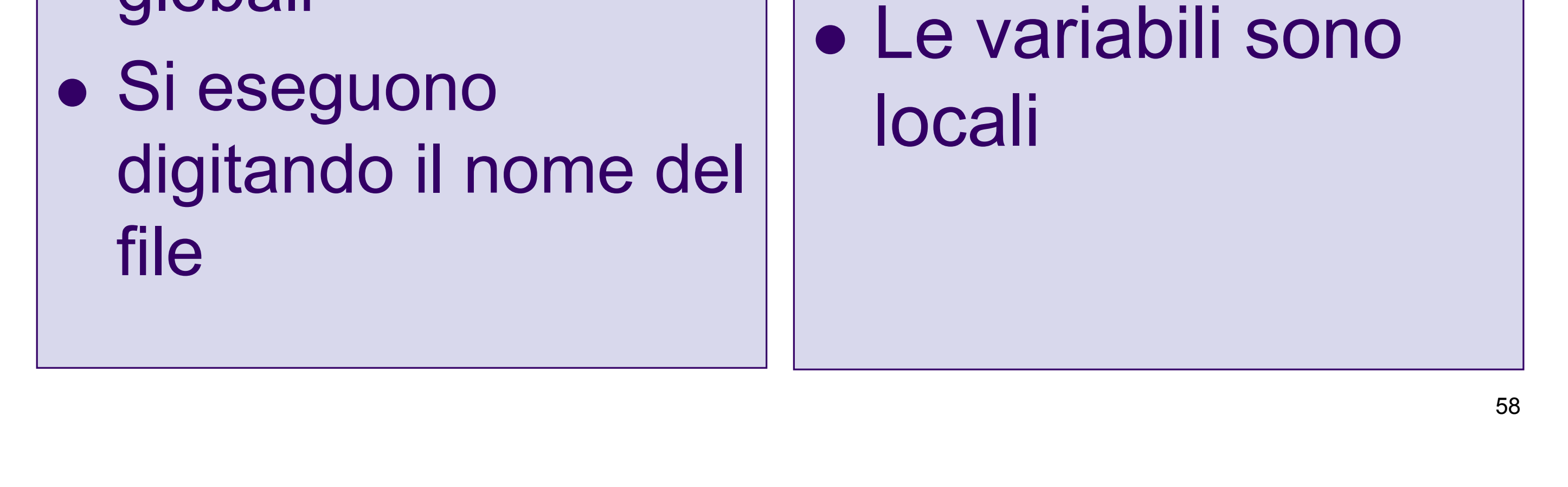

# Script o function????

#### Usare uno <u>script file</u> quando si ha una lunga sequenza di istruzioni per risolvere un problema

Si esegue il programma

- Digitando il nome nella command window
- Dai tools nell'editor window

Usare un <u>function file</u> quando una sequenza di istruzione si rende necessaria più volte, anche con diversi valori in ingresso

Sintassi

```
function [out1, out2, ...] = funname(in1, in2, ...)
```

Descrizione

function [out1, out2, ...] = funname(in1, in2, ...) definisce function *funname* che accetta in ingresso *in1*, *in2*, ...etc. e restituisce in uscita *out1*, *out2*,... etc. 59

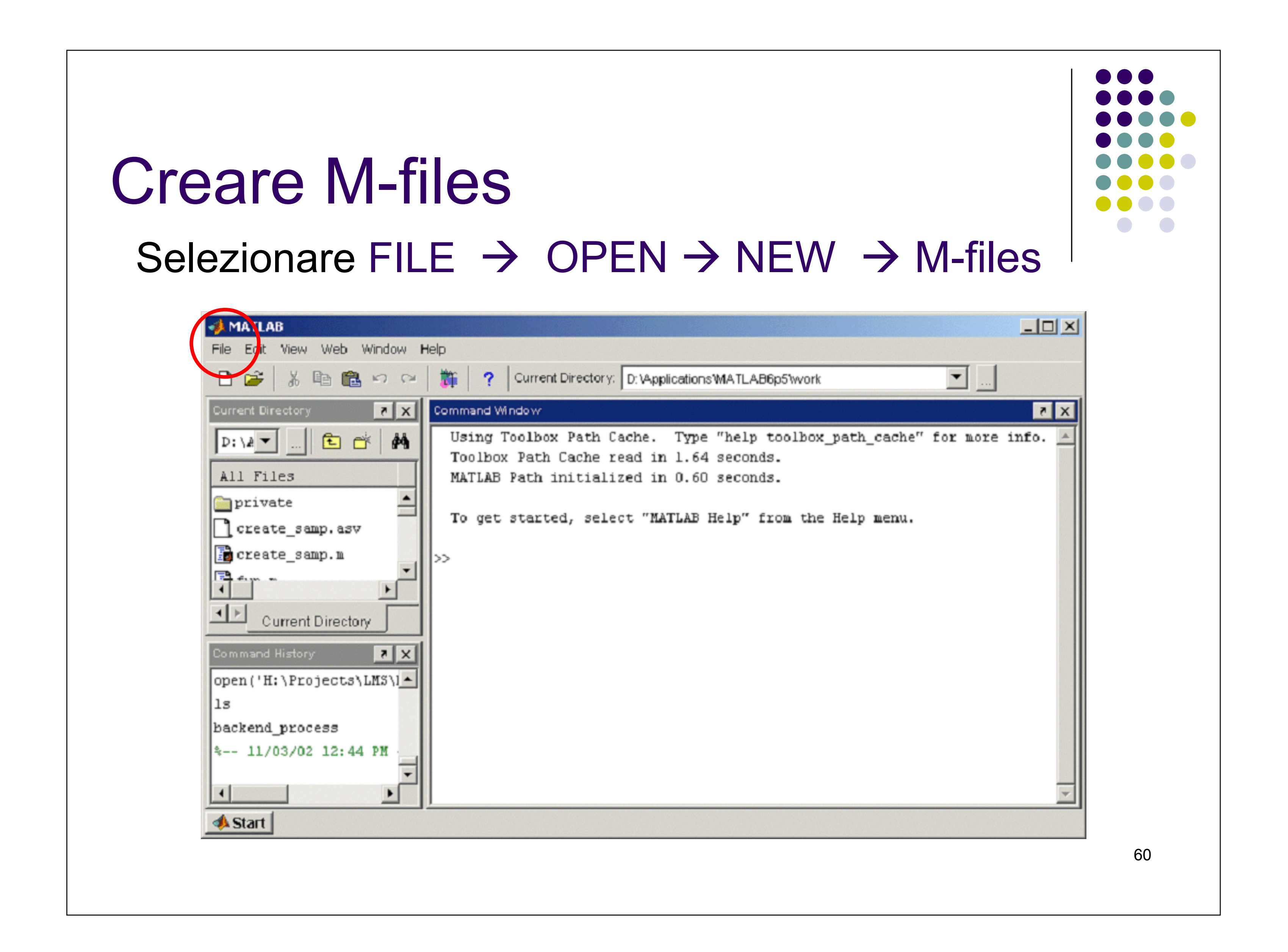

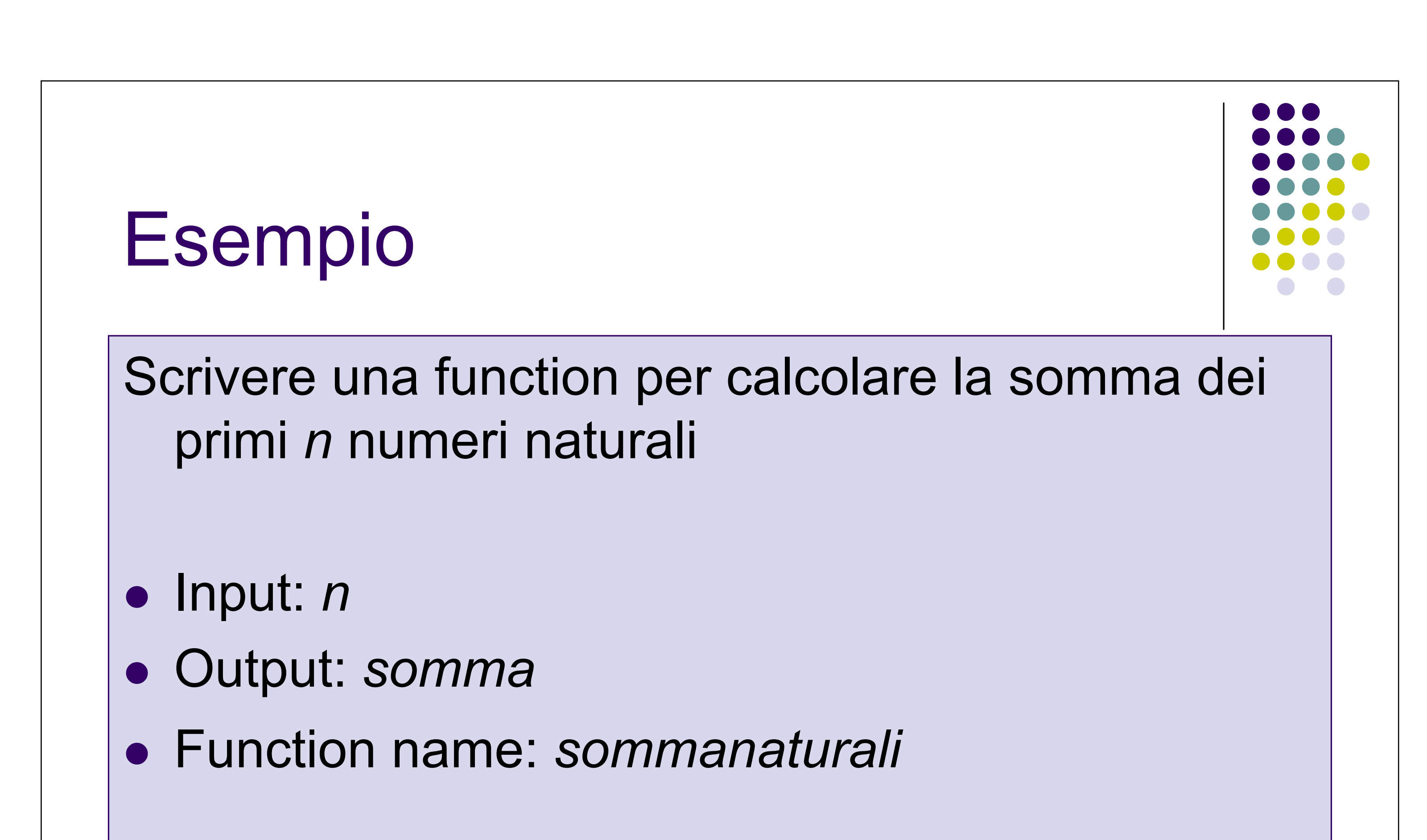

#### 61

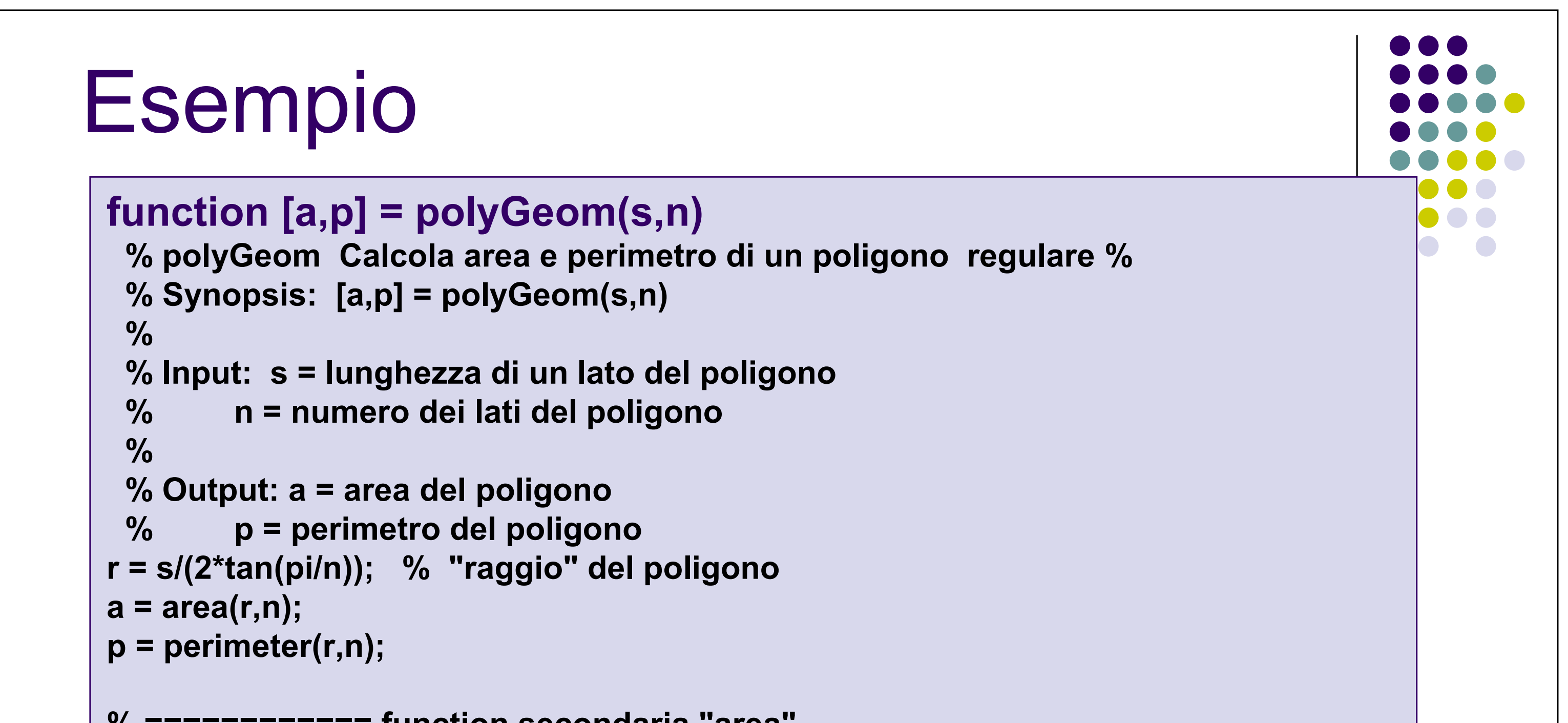

```
% ========== function secondaria "area"

function a = area(r,n)

% area calcola l' area di un poligono con n lati e raggio r

a = n*r^2*sin(pi/n);

% ================ function secondaria "perimeter"

function p = perimeter(r,n)

% perimeter calcola il perimetro di un poligono con n lati e raggio r

p = n*2*r*tan(pi/n);
```

# Variabili globali

Se si vuole che più functions condividano una copia di una variabile, basta dichiarare la variabile come globale in tutte le functions. Fare la stessa cosa nella linea di comando se si vuole che la variabile sia presente nel workspace.

La dichiarazione global deve essere presente prima dell'uso nella function.

function h = falling(t)
global GRAVITY
h = 1/2\*CDAV/ITY\*t A2

global GRAVITY GRAVITY = 32; y = falling((0:.1:5)');

![](_page_31_Figure_5.jpeg)

#### Nomi di Function come argumenti

function y = humps(x) y =  $1./((x-.3).^2 + .01) + 1./((x-.9).^2 + .04) - 6$ ; Valutare questa function in un insieme di punti nell'intervallo  $0 \le x \le 1$  con x = 0:.002:1; y = humps(x); Quindi eseguire il grafico con

#### plot(x,y)

Se si cerca lo zero della funzione: **z = fzero(@humps,.5)** 

Se si vuole calcolare l'area delimitata dalla curva **Q = quadl(@humps,0,1)** 

#### Function eval

Valuta function

Sintassi

[y1, y2, ...] = feval(fhandle, x1, ..., xn) [y1, y2, ...] = feval(function, x1, ..., xn)

#### Descrizione

[y1, y2, ...] = feval(fhandle, x1, ..., xn) valuta la function, fhandle, usando gli argumenti da x1 a xn.

![](_page_32_Figure_6.jpeg)

![](_page_32_Figure_7.jpeg)

#### Switch e case

L'istruzione *switch* esegue gruppi di istruzioni bassandosi sul valore di una variabile o di una espressione. Le parole chiave *case* e *otherwise* delimitano i gruppi. Ci deve sempre essere un *end* a chiudere lo switch iniziale.

#### Forma generale:

switch switch\_expr
case case\_expr
istruzioni
case {case\_expr1, case\_expr2, ....}
istruzioni
otherwise
istruzioni

```
d = \frac{1}{2} \left( \frac{1}{2} \right)
```

![](_page_33_Picture_6.jpeg)

| end | double_even_magic(n)<br>otherwise  |
|-----|------------------------------------|
|     | error('This is impossible')<br>end |
|     | 67                                 |
|     |                                    |

#### For loops

Il ciclo *for* ripete gruppi di istruzioni per un numero predeterminato di volte. Un *end* finale delimita le istruzioni del ciclo.

![](_page_33_Figure_10.jpeg)

| istruzioni<br>end | end |
|-------------------|-----|
|                   |     |

#### While end

Il ciclo while ripete un gruppo di istruzioni un numero indefinito di volte sotto il controllo di una condizione logica. Un *end* finale delimita le istruzioni del ciclo.

| Forma generale:  | n=1;<br>while (prod(1:n) < 1.e10)<br>n=n+1: |
|------------------|---------------------------------------------|
| while condizione | end                                         |
| istruzioni       | disp(n)                                     |

![](_page_34_Figure_3.jpeg)

#### Grafici in MATLAB

MATLAB permette di graficare in una finestra speciale definita con il comando *figure*. Per creare un grafico è necessario definire un sistema di coordinate. Quindi, ogni grafico ha degli assi coordinati che contengono la figure.

| Comando        | Descrizione                                   |
|----------------|-----------------------------------------------|
| plot(x,y)      | Genera il grafico.                            |
| title('text')  | Inserisce il titolo nel grafico.              |
| xlabel('text') | Aggiunge un'etichetta all'asse orizzontale.   |
| ylabel('text') | Aggiunge un'etichetta all'asse verticale.     |
| legend('text') | Inserisce una legenda                         |
| figure (n)     | Apre una nuova figura nella finestra numero n |
| hold on        | Mantiene la stessa finestra di graficazione   |
|                |                                               |

![](_page_35_Figure_0.jpeg)

| Punteggiata  | ciano c       | Cerchio | 0  |
|--------------|---------------|---------|----|
| Tratto punto | <br>magenta m | Croce   | X  |
|              |               |         | 71 |

![](_page_35_Figure_2.jpeg)

# Grafici discreti: stem

![](_page_36_Figure_1.jpeg)

La funzione stem è molto simile alla plot. E' usata per graficare sequenze temporali discrete.

Esempio:

```
>> k = [ 0 : 30 ] ;
```

```
>> x = sin ( k / 5 );
```

```
>> stem ( k, x)
```

```
>> xlabel('0 \log k \log 5');
```

```
>> ylabel('x [ k ]');
```

```
>> title('x [ k ] = sin ( k / 5 ) for 0 \leq k \leq 5');
```

x [ k ] = sin ( k / 5 ) for 0  $\leq$  k  $\leq$  5

![](_page_36_Figure_11.jpeg)

#### Più grafici in una finestra Diverse coppie di dati x-y creano grafici multipli con una singola chiamata alla plot. sin(x) Esempio: sin(x-.25) 0.8

![](_page_36_Figure_16.jpeg)

#### Subplot

>> t=-10:.01:10;

>> y1=t;

>> y2=t.^2;

>> y3=exp(t);

>> y4=abs(t);

>> subplot(221)

>> plot(t,y1),

>> title('Here is the line')

>> subplot(222)

>> plot(t,y2),

>> title('Here is the parabola')

>> subplot(223)

comando subplot permette di visualizzare più grafici distinti nella stessa finestra grafica. Digitando *subplot(m,n,p)* si suddivide la finestra in m x n finestre per grafici più piccoli e si seleziona la finestra p-esima per il grafico corrente. I grafici sono numerati lungo la prima

![](_page_37_Figure_16.jpeg)

![](_page_37_Figure_17.jpeg)

# Esportare un grafico

![](_page_38_Figure_1.jpeg)

Esportare un grafico significa creare un file standard nel formato per le immagini (come EPS o TIFF), che poi può essere importato in altri documenti e applicazioni come word processors, pacchetti software di graficazione, ecc.

#### Questo esempio esporta un grafico in un file EPS file con le seguenti caratteristiche:

• la dimensione dell'immagine quando importata in un documento word deve essere di 4 pollici (inches) di ampiezza (wide) e 3 inches in altezza. • tutti i testi riportati nella figura devono avere un'ampiezza di 8 punti.

Specifica le dimensioni del grafico:

Per scegliere le dimensioni, usare la finestra di dialogo Export Setup (selezionare *Export Setup* dal menu File della figura). Poi selezionare 4 nella lista Width e 3 dalla lista Height.

![](_page_38_Picture_9.jpeg)

| surf(X,Y,Z)         | Crea una superficie 3D ombreggiata                                                                                                    |
|---------------------|----------------------------------------------------------------------------------------------------|
| [X,Y]=meshgrid(x,y) | Trasforma il dominio specificato da due vettori x, y<br>in due matrici X e Y usate per valutare la funzione di<br>due variabili. Le righe di X sono copie del vettore x e<br>le colonne di Y sono copie del vettore y. |
|                     | 78                                                                                                    |

![](_page_39_Figure_0.jpeg)

![](_page_39_Figure_1.jpeg)

#### >>ylabel('y'); >>zlabel('z');

![](_page_39_Figure_3.jpeg)

In informatica, **wireframe** o **wire frame model** (lett. *modello in fil di ferro*) indica un tipo di rappresentazione grafica da computer di oggetti tridimensionali, detta anche *vettoriale*. Con questo metodo vengono disegnati soltanto i bordi dell' oggetto, il quale di fatto resta trasparente al suo interno (sembrando, appunto, costruito con il fil di ferro). Questo metodo richiede calcoli molto più semplici rispetto alla rappresentazione di superfici, ed è quindi considerevolmente più veloce.

![](_page_40_Figure_0.jpeg)

![](_page_40_Figure_1.jpeg)

![](_page_40_Figure_2.jpeg)

#### Esempio

>>x=rand(100,1)\*2\*pi; >>y=rand(100,1)\*pi; >>z=sin(x).\*cos(y); >>xlin=linspace(min(x),max(x),40); >>ylin=linspace(min(y),max(y),40); >>[X,Y]=meshgrid(xlin,ylin); >>Z=griddata(x,y,z,X,Y,'cubic'); >>mesh(X,Y,Z); >>title('Esempio di mesh non uniforme'); >>hold on;

![](_page_41_Figure_2.jpeg)

| >>plot3(x,y,z,'.','MarkerSize',15); |  |
|-------------------------------------|--|
| >>xlabel('x');                      |  |
| >>ylabel('y');                      |  |
| >>zlabel('z');                      |  |
| >>grid on;                          |  |

Interpolazione di dati(x,y,z) non uniformi, Visualizza la funzione interpolante nei punti della griglia

83

# MovieComandoDescrizionegetframeMemorizza ogni singolo plot come un framemovie()Mostra i frame memorizzati

# Esempio

fig1=figure(1); numframes=8; A=moviein(numframes,fig1); x=linspace(0,1,101); for i=1:numframes  $Y=x.^{(i/4)}$ ; plot(x,Y); % plot command % add axis label, legends, titles, etc. in here A(:,i)=getframe(fig1); end

![](_page_42_Figure_2.jpeg)

#### Formati del movie

Sfortunatamente Matlab salva il movie in un formato (.mat) che impegna tanta memoria: ogni volta che si salva un frame del movie, Matlab crea una mappa dei pixel della finestra del plot e la salva in una colonna della matrice del movie.

Si può convertire il movie nel formato *.avi,* per poterlo guardare al di fuori di Matlab, utilizzando il comando

![](_page_42_Figure_7.jpeg)

![](_page_42_Picture_8.jpeg)

### Formati del movie

Un'altra possibilità è quelle di convertire il movie nel formato *.mpeg* Per creare questo formato in Matlab è necessario utilizzare un programma ausiliario gratuito, *MPGWRITE* che si può scaricare dal sito di Matlab.

Dopo aver installato mpgwrite, per convertire un movie in .mpeg basta dare il comando:

>> mpgwrite(A, jet, 'movie.mpeg');

dove A è la matrice contenente il movie, *jet* (Red to Green to Blue) indica il set di colori da usare, mentre la stringa `movie.mpg' è il nome del file.mpeg

87

# **MEX-files**

I mex files sono file che permettono di combinare subroutine scritte in C, C++, Fortran con file Matlab (MEX=Matlab EXECUTABLE)

Quando un MEX-file viene lanciato, i codici non scritti in Matlab vengono caricati come se fossero funzioni interne.

Matlab possiede diverse funzioni che permettono di trasferire le informazioni dai MEX-files e Matlba stesso

# MEX-files: un esempio

Il seguente programma mostra la struttura fondamentale di una MEXfunction:

```
#include "mex.h" /* Always include this */
void mexFunction(int nlhs, mxArray *plhs[], /* Output variables */
int nrhs, const mxArray *prhs[]) /* Input variables */
{
mexPrintf("Hello, world!\n");
return;
}
Il codice va creato utilizzando l'Editor di Matlab e salvato in un file con
```

89

![](_page_44_Figure_3.jpeg)

#### MEX-files: un esempio

Successivamente avviene la compilazione: digitare in Command Window:

>> mex hello.c

Dopo la compilazione è possibile richiamare il file come un qualsiasi Mfile di Matlab:

>> hello

![](_page_44_Figure_9.jpeg)

![](_page_44_Picture_10.jpeg)